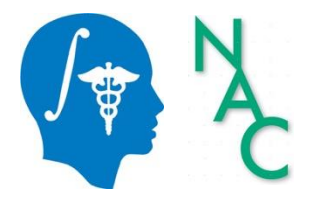

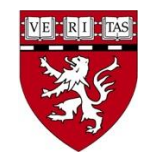

#### Tutorial de Desenvolvimento do *Slicer*: Programando no *Slicer*

Sonia Pujol, Ph.D.

Professora Assistente de Radiologia Diretora de Treinamento e Educação do 3D Slicer *Brigham and Women's Hospital* Escola de Medicina de Harvard

> Steve Pieper, Ph.D. Arquiteto-chefe do 3D Slicer Isomics Inc.

### Objetivo do Tutorial

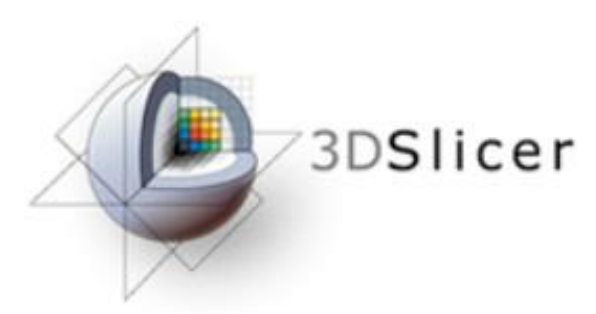

def threshold(t):
 n=getNode(`T2')
 a=array(`T2')
 a[a<t]=0
 arrayFromVolumeModified(
 print(`Thresholding done</pre>

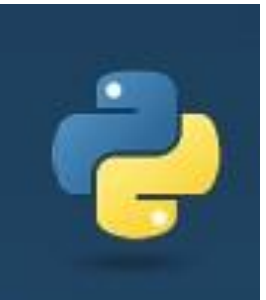

Qt

b=qt.QPushButton('Toggle')
b.connect('clicked()',toggle)
b.styleSheet = "font-size: 24pt; color:
aqua; margin: 20px"
b.show()

Este tutorial é uma introdução ao *Python interactor* e ao conjunto de *widgets Qt* na versão 5 do 3D Slicer.

### Roteiro do Tutorial

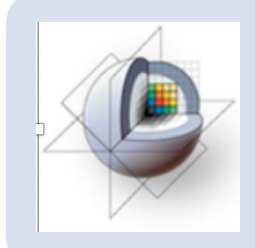

Parte 1: Visão Geral dos Módulos do 3D Slicer

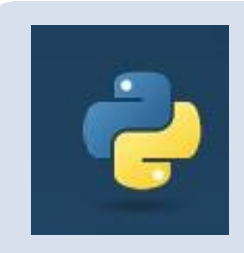

Parte 2: Familiarizando-se com o ambiente Python no 3D Slicer

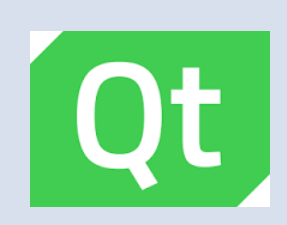

Parte 3: Familiarizando-se com o conjunto de widgets Qt no 3D Slicer

#### Aviso

- O 3D Slicer é um *software* livre de código aberto distribuído sob uma licença no estilo BSD.
- O software não é aprovado pela FDA nem possui marcação CE, sendo destinado apenas para uso em pesquisa.

#### Materiais de Tutorial

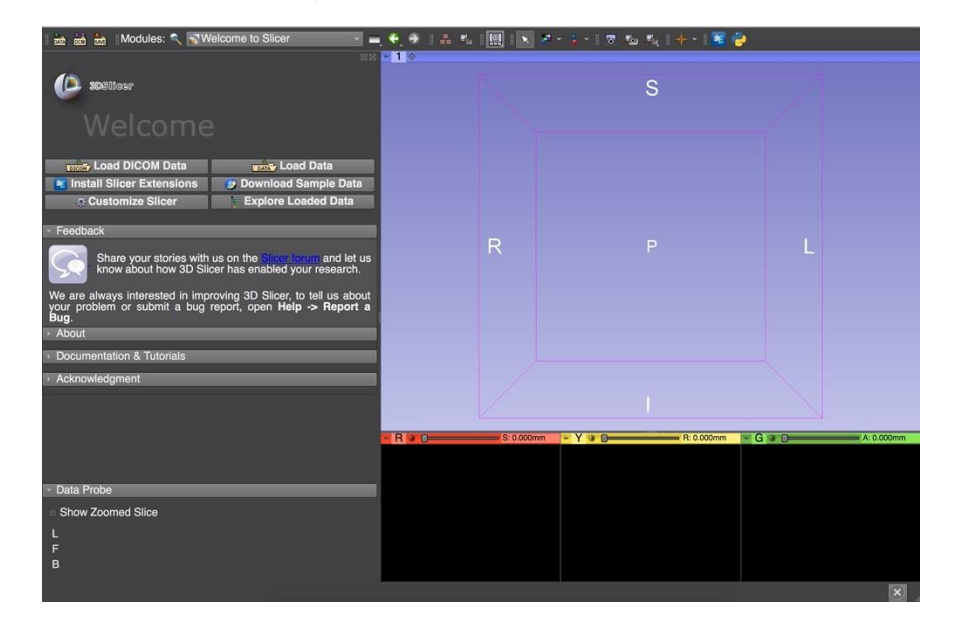

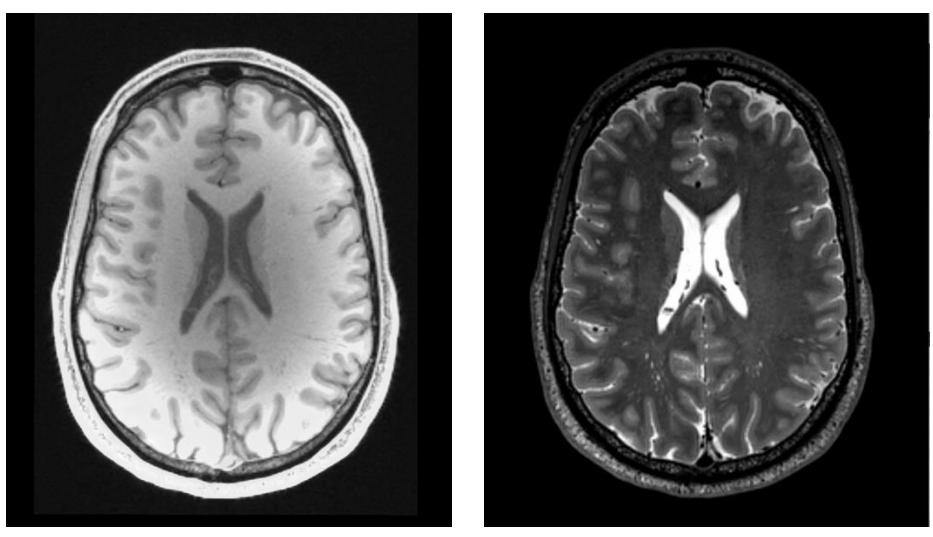

#### SlicerProgrammingTutorialData.zip

#### 3D Slicer versão 5

### Parte 1 Um panorama dos módulos do Slicer

| • • •                                                               |                     | 🚓 ACPC Transform                                      | 🚓 Grayscale Grind Peak Image Filter           | Screen Capture                            |
|---------------------------------------------------------------------|---------------------|-------------------------------------------------------|-----------------------------------------------|-------------------------------------------|
| Modules:                                                            | Welcome to Slicer   | 🗸 🌸 Add Scalar Volumes                                | 🚓 Grayscale Model Maker                       | 🔏 Segment Editor                          |
|                                                                     | All Modules         | Annotations                                           | 🚓 Histogram Matching                          | III Segment Statistics                    |
| 4                                                                   | Annotations         | 🚓 BordersOut                                          | 🚓 Image Label Combine                         | Segmentations                             |
| 3DSlicer                                                            | 💹 Data              | RAINS Strip Rotation                                  | 🚓 Install Slicer Diffusion Tools (SlicerDMRI) | Simple Filters                            |
|                                                                     | DataStore           | RAINS Transform Convert                               | 🚓 Label Map Smoothing                         | 🚓 Simple Region Growing Segmentation      |
| M/slee                                                              | A DICOM             | 🚓 BRAINSDWICleanup                                    | III Label Statistics                          | 📲 Smoothing                               |
| weico                                                               | 👬 Markups           | 📾 Cameras                                             | 🚓 Label Statistics (BRAINS)                   | 📲 Subtract Scalar Volumes                 |
|                                                                     | Models              | 🚓 Cast Scalar Volume                                  | E Landmark Registration                       | 🚓 Surface Toolbox                         |
| I oad DICOM Data                                                    | A Scene Views       | 🚓 CheckerBoard Filter                                 | 💑 Markups                                     | Tables                                    |
| Install Slicer Extensions                                           | 💰 Segment Editor    | 🚓 Cleaner                                             | 🚓 Mask Scalar Volume                          | de Terminologies                          |
| install Slicer Extensions                                           | Segmentations       | Colors                                                | 🚓 MC2Origin                                   | Texts                                     |
| Sustomize Slicer                                                    | 1 Transforms        | 🚓 Compare Volumes                                     | 🚓 Median Image Filter                         | 🚓 Threshold Scalar Volume                 |
| - Faadhaala                                                         | E View Controllers  | 🚓 Connectivity                                        | 🚓 Merge Models                                | Stransforms                               |
| * Feedback                                                          | Volume Rendering    | 🚓 Create a DICOM Series                               | 🚓 Metric Test                                 | 📲 translateMesh                           |
| Share your stories y                                                | vi 🔍 Volumes        | Crop Volume                                           | 🚓 Mirror                                      | 🚓 Vector to Scalar Volume                 |
| know about how 3D                                                   | S Welcome to Slicer | 🚓 Curvature Anisotropic Diffusion                     | 🚓 Model Maker                                 | View Controllers                          |
|                                                                     | Wizards             | 🔚 Data                                                | 🚓 Model To Label Map                          | Volume Rendering                          |
| We are always interested in impl<br>problem or submit a bug report. | Informatics         | 🚓 DataProbe                                           | Models                                        | Volumes                                   |
| About                                                               | Registration        | JataStore                                             | 🚓 Multiply Scalar Volumes                     | 🚓 Voting Binary Hole Filling Image Filter |
|                                                                     | Segmentation        | 🚓 Decimation                                          | MultiVolumeExplorer                           | Welcome to Slicer                         |
| Documentation & Tutorials                                           | Quantification      | 🟥 DICOM                                               | Reference                                     |                                           |
| Acknowledgment                                                      | Diffusion           | DICOM Patcher                                         | RI Bias correction                            |                                           |
|                                                                     | Filtering           | 🚓 DICOM Scalar Volume Plugin                          | 🚓 Normals                                     |                                           |
|                                                                     | Surface Models      | et all a Diffusion-weighted DICOM Import (DWIConvert) | 🚓 Orient Scalar Volume                        |                                           |
|                                                                     | Converters          | 2. Editor                                             | 🚓 PET Standard Uptake Value Computation       |                                           |
|                                                                     | Endoscopy           | 🚓 Endoscopy                                           | III Plots                                     |                                           |
|                                                                     | Utilities           | 🚓 Event Broker                                        | 🚓 Probe Volume With Model                     |                                           |
|                                                                     | Developer Tools     | Recution Model Tour                                   | S Reformat                                    |                                           |
|                                                                     | Legacy              | 🚓 Expert Automated Registration                       | 🚓 relaxPolygons                               |                                           |
|                                                                     | MultiVolume Support | Stression Wizard                                      | 🚓 Resample DTI Volume                         |                                           |
|                                                                     | L                   | 📲 Extract Skeleton                                    | 🚓 Resample Image (BRAINS)                     |                                           |
| v. Data Draha                                                       |                     | 🚓 Fiducial Registration                               | 🚓 Resample Scalar Volume                      |                                           |
| Data Flobe                                                          |                     | 🚓 FillHoles                                           | 🚓 Resample Scalar/Vector/DWI Volume           |                                           |
| Show Zoomed Slice                                                   |                     | RAINS)                                                | 🚓 Resize Image (BRAINS)                       |                                           |
| L                                                                   |                     | 🚓 Gaussian Blur Image Filter                          | Robust Statistics Segmenter                   |                                           |
| F                                                                   |                     | 🚓 General Registration (BRAINS)                       | 🚓 Sample Data                                 |                                           |
| в                                                                   |                     | 🚓 Gradient Anisotropic Diffusion                      | 🚓 scaleMesh                                   |                                           |
|                                                                     |                     | 🚓 Grayscale Fill Hole Image Filter                    | A Scene Views                                 |                                           |
|                                                                     |                     |                                                       |                                               | · · · · · · · · · · · · · · · · · · ·     |

### 3D Slicer

| sues 544 17 Pull requests 52 (•) Actions     | 🕮 Wiki 🛈 Security 🗠 Insights                                                                                                    |                                                          |                                                                                                    |  |  |  |
|----------------------------------------------|----------------------------------------------------------------------------------------------------|----------------------------------------------------------|----------------------------------------------------------------------------------------------------|--|--|--|
|                                              |                                                                                                    | ⊙ Watch 43 ▼ 🔮 Fork 575 💌 🛱 Star 1.8k                    |                                                                                                    |  |  |  |
| 🐉 main 👻 🐉 12 Branches 🛇 35 Tags             | Q Go to file                                                                                                    | <> Code +                                                | About                                                                                                    |  |  |  |
| () jamesobutler and jcfr ENH: Make NSIS Wind | ows installer prettier with applic 🚥 🗸 f869775 · 15 hours ago 🕚 2                                                                                                    | 29,614 Commits                                           | Multi-platform, free open source software for visualization and image computing.                                                                                            |  |  |  |
| 📄 .github                                    | COMP: Bump github/codeql-action from 3.28.1 to 3.28.5                                                                                                    | 3 days ago                                               | € <sup>2</sup> www.slicer.org                                                                                                    |  |  |  |
| Applications                                 | ENH: Make NSIS Windows installer prettier with application                                                                                                    | 15 hours ago                                             | python c-plus-plus qt                                                                                                    |  |  |  |
| Pace                                         | COMP: Fix Windows build arrors by avalisity including Warte                                                                                                    | 461                                                      | image-processing medical-imaging                                                                                                    |  |  |  |
| Dase                                         | CONF. The windows build errors by explicitly including windo                                                                                                    | 16 hours ago                                             | registration neuroimaging segmentation                                                                                                    |  |  |  |
| CMake                                        | ENH: Make NSIS Windows installer prettier with application                                                                                                    | 16 hours ago<br>15 hours ago                             | registration neuroimaging segmentation<br>vtk itk national-institutes-of-health                                                                                             |  |  |  |
| CMake Docs                                   | ENH: Make NSIS Windows installer prettier with application<br>DOC: Update Transforms module API documentation adding                                                        | 16 hours ago<br>15 hours ago<br>5 days ago               | registration neuroimaging segmentation<br>vtk itk national-institutes-of-health<br>medical-image-computing 3d-printing<br>3d-slicer tractography                            |  |  |  |
| CMake Docs Extensions                        | ENH: Make NSIS Windows installer prettier with application DOC: Update Transforms module API documentation adding COMP: Update CLI modules for compatibility with modern IT | 15 hours ago<br>15 hours ago<br>5 days ago<br>2 days ago | registration neuroimaging segmentation<br>vtk tk national-institutes-of-health<br>medical-image-computing 3d-printing<br>3d-slicer tractography<br>image-guided-therapy nih |  |  |  |

- O 3D Slicer é uma plataforma de código aberto para análise e visualização de dados de imagens médicas.
- O 3D Slicer é compilado e testado todos os dias nas plataformas Windows, Mac e Linux.
- O código-fonte está disponível gratuitamente no GitHub em http://github.com/Slicer/Slicer.

### Módulos do Slicer

O 3D Slicer suporta três tipos de módulos:

*Command-line Interface* (*CLI*) [Interface de Linha de Comando]: executável independente com argumentos de entrada/saída limitados.

Módulos Carregáveis (Plugins em C++): otimizados para computação pesada.

Foco deste tutorial

 Módulos com scripts (Python): recomendados para prototipagem rápida e desenvolvimento de fluxos de trabalho.

#### Módulos do Slicer

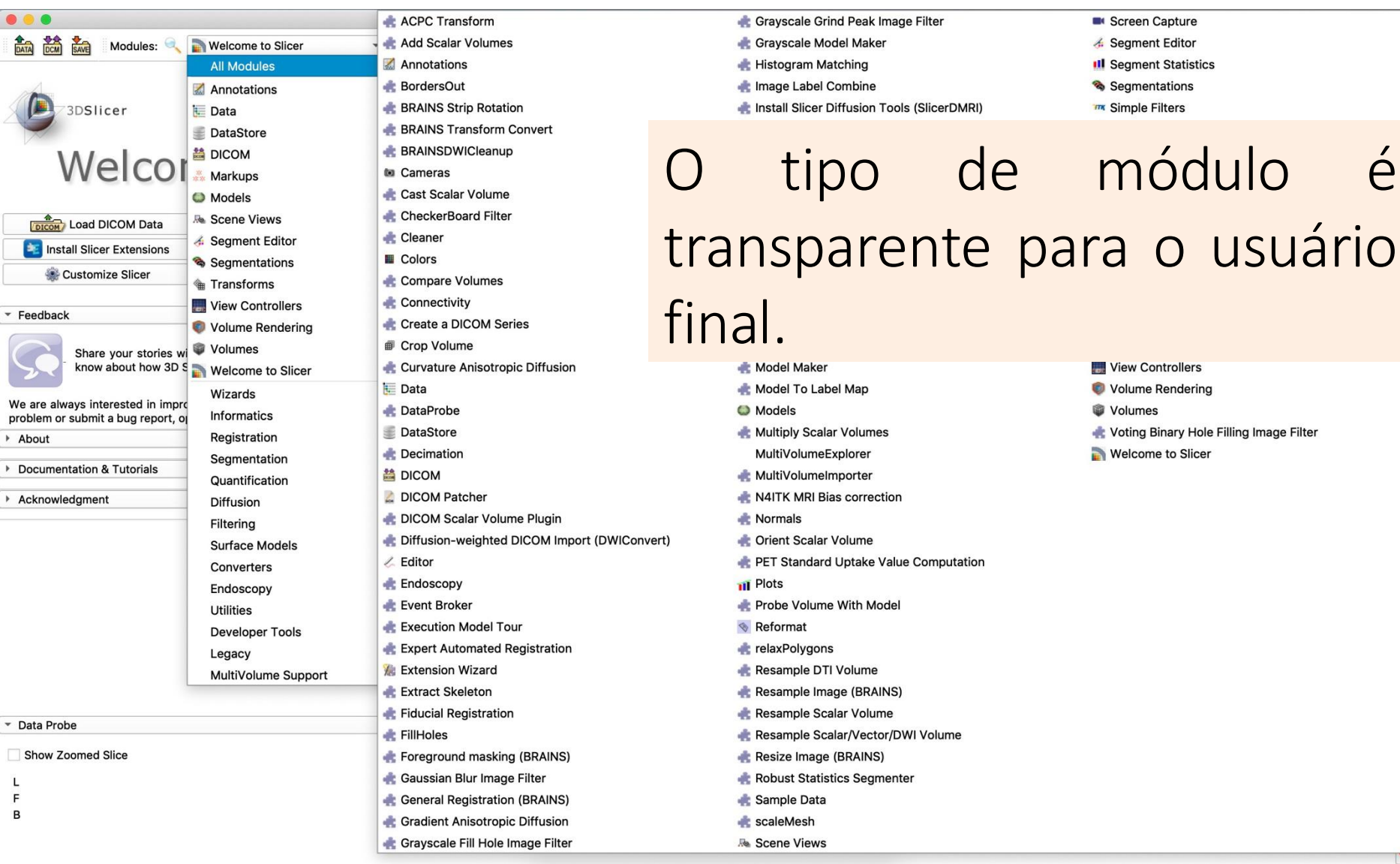

#### Extensões do Slicer

Uma Extensão do Slicer é um pacote de distribuição que agrupa um ou mais módulos do Slicer.

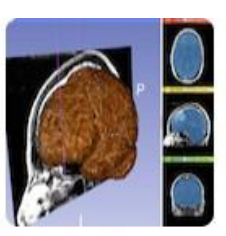

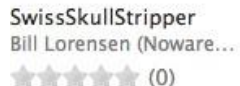

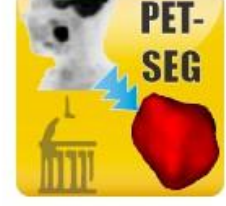

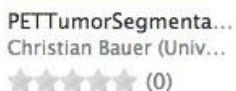

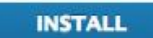

Fiducial to Model Distance

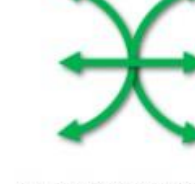

SlicerOpenIGTLink Junichi Tokuda (SPL), ... (0)

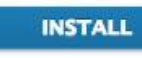

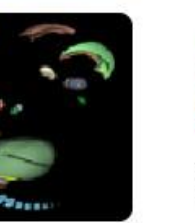

Slicer-Wasp Thomas Lawson (MR...

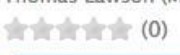

INSTALL

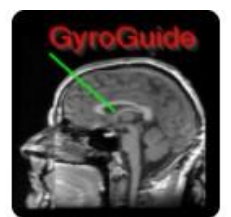

GyroGuide Ruifeng Chen, Luping ... (0)

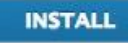

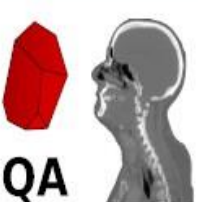

ImageCompare Paolo Zaffino (Magna ... 

INSTALL

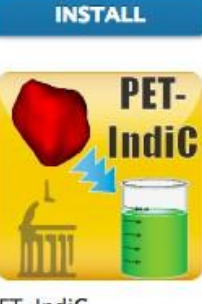

PET-IndiC Ethan Ulrich (Universi... \*\*\*\*\* (0) INSTALL

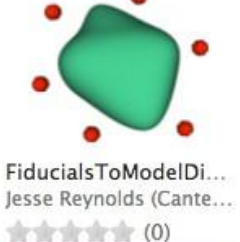

INSTALL

#### Gerenciador de Extensões do Slicer

• O Gerenciador de Extensões do Slicer oferece uma plataforma do tipo "loja de aplicativos" para o ecossistema do 3D Slicer.

- O Gerenciador de Extensões permite a criação e a instalação fácil de extensões do Slicer.
- A versão de lançamento do Slicer 5 inclui mais de 130 extensões.

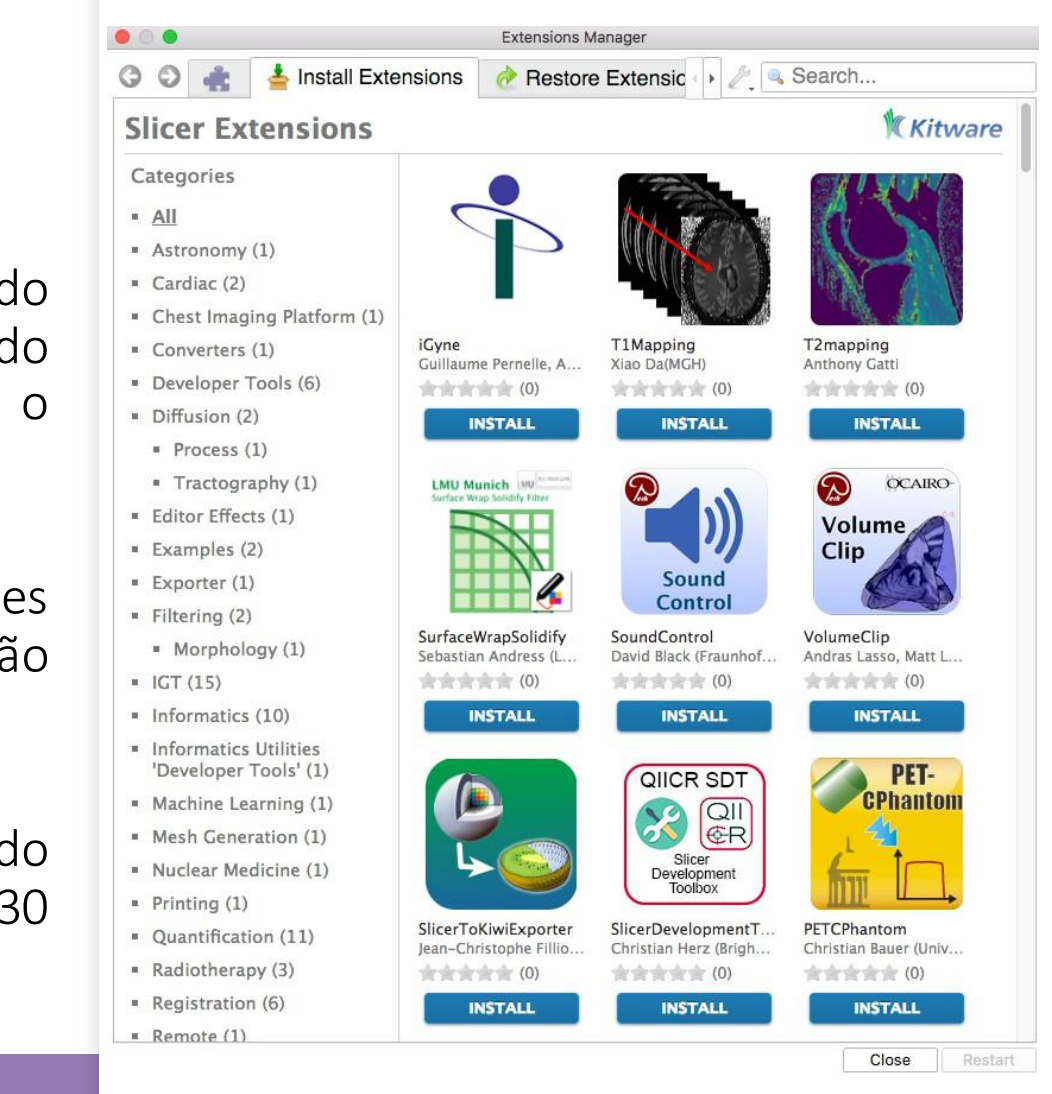

#### Parte 2

#### Familiarizando-se com o ambiente Python no 3D Slicer

Python 1.6.7 (default, Feb 17 2020, 23:07:08)
[GCC 4.2.1 Compatible Apple LLVM 8.0.0 (clang-800.0.42.1)] on darwin
>>>

### Python no Slicer

## O Slicer v. 5 funciona com Python 3 e um conjunto rico de bibliotecas padrão.

| MumPy                                | O NumPy é o pacote fundamental para a computação científica com Python.                       |
|--------------------------------------|-----------------------------------------------------------------------------------------------|
| VTK                                  | O VTK é uma biblioteca de código aberto para manipulação e apresentação de dados científicos. |
| <b>BUK</b>                           | O ITK é uma biblioteca de código aberto para análise de imagens.                              |
| <b>®</b>                             | CTK é uma biblioteca de código aberto para a computação de imagens<br>biomédicas.             |
| Pythono application<br>dynamic wrapp | PythonQT é uma ligação Python para Qt.                                                        |
| Qt                                   | O Qt é uma estrutura multiplataforma utilizada como um conjunto de<br>ferramentas gráficas.   |

### Python no Slicer

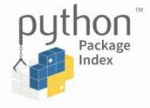

- O índice de pacotes Python (PyPi) dá acesso a mais de 200.000 pacotes Python adicionais (<u>http://pipy.org</u>).
- O comando *pip install* no Slicer permite que os programadores instalem as ferramentas de computação científica mais comuns (por exemplo, *TensorFlow, SciPy, PyTorch, Pandas* etc.).
- O Slicer pode ser usado como um *kernel* do *Jupyter Notebook*.
- PyCharm e outras ferramentas de desenvolvimento Python podem ser usadas com o Slicer.

| 🛚 🖮 🖮 Modules: 🔍 💽 Welcome to Slicer 🚽 🖃                                                                                                    | 😌 🔶 🌸 👪 🔳 | I 📐 🐖 -    | - 🎍 - 🐻 🖦 🌉 | + - 📧 🍃                               |            |
|----------------------------------------------------------------------------------------------------|-----------|------------|-------------|---------------------------------------|------------|
| BX <b>3DSlicer</b>                                                                                                    | • 1 ¢     |            | S           |                                       |            |
| Welcome                                                                                                    |           |            |             |                                       |            |
| Load DicOM Data     Load Data     Load Data     Load Data     Load Data     Customize Slicer     Explore Loaded Data                                      |           | R          | Р           | L                                     |            |
| <ul> <li>Feedback</li> <li>Share your stories with us on the Slicer forum and let us know about how 3D Slicer has enabled your research.</li> </ul>       |           |            |             |                                       |            |
| We are always interested in improving 3D Slicer, to tell us about<br>your problem or submit a bug report, open <b>Help -&gt; Report a</b><br><b>Bug</b> . |           |            |             |                                       |            |
| About     Documentation & Tutorials                                                                                                    |           |            |             |                                       |            |
| Acknowledgment                                                                                                    | 🖹 R 🛊 O S | 8: 0.000mm | × Y 🛊 🕞     | <mark>= R: 0.000mm   G   # ()=</mark> | A: 0.000mm |
|                                                                                                    |           |            |             |                                       |            |
| <ul> <li>Data Probe</li> <li>Show Zoomed Slice</li> </ul>                                                                                                 |           |            |             |                                       |            |
| L<br>F<br>B                                                                                                    |           |            |             |                                       |            |
|                                                                                                    |           |            |             |                                       | ×          |

#### A versão 5 do Slicer integra Python3, VTK5 e ITK5

#### O console Python no Slicer

O Python Interactor é um console baseado em Qt que permite acesso direto aos Nós MRML do Slicer, a bibliotecas (NumPy, VTK, ITK, CTK) e ao Qt.

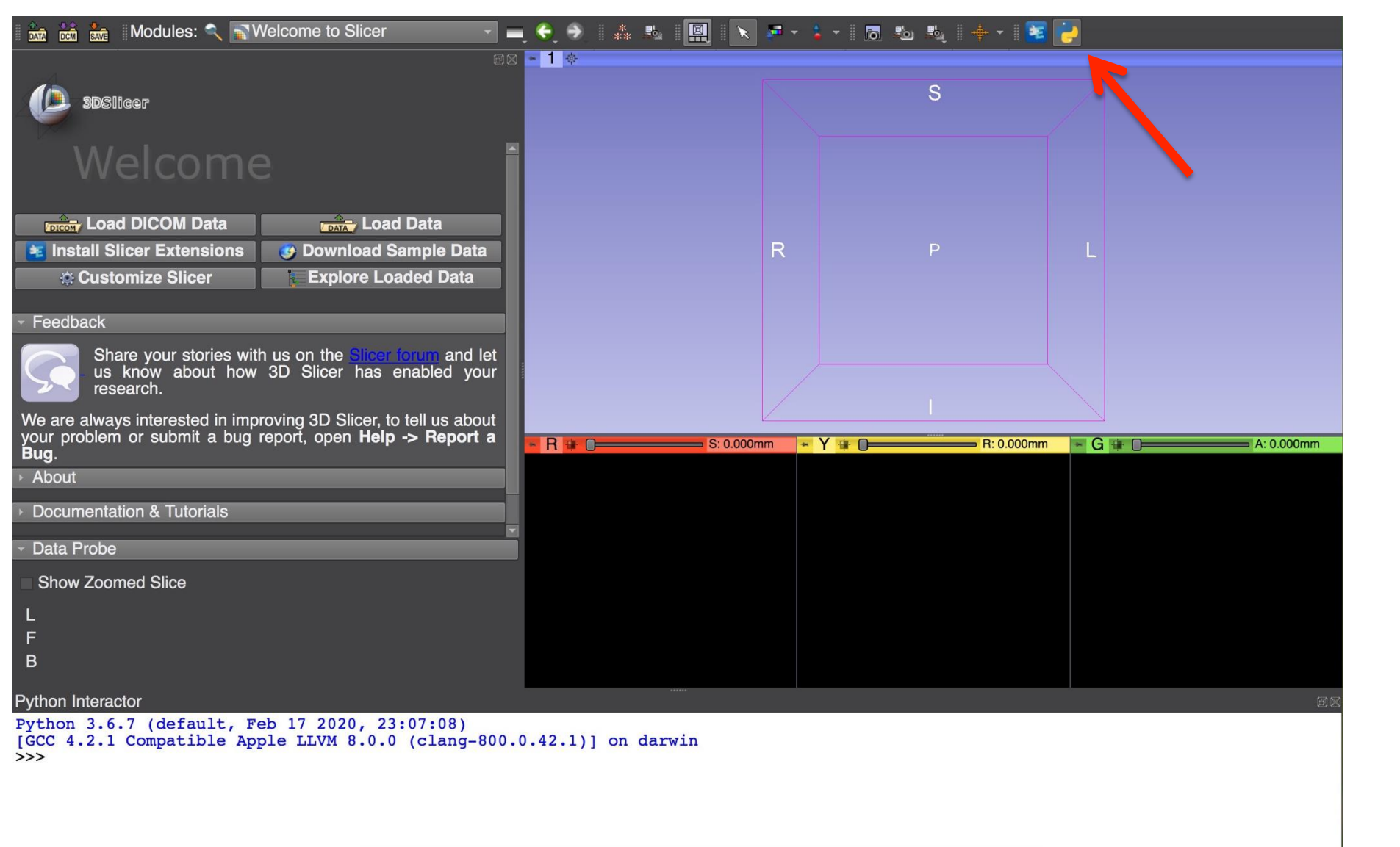

Para acessar o Python Interactor, clique no ícone do Python no menu da barra superior do Slicer.

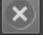

Ð

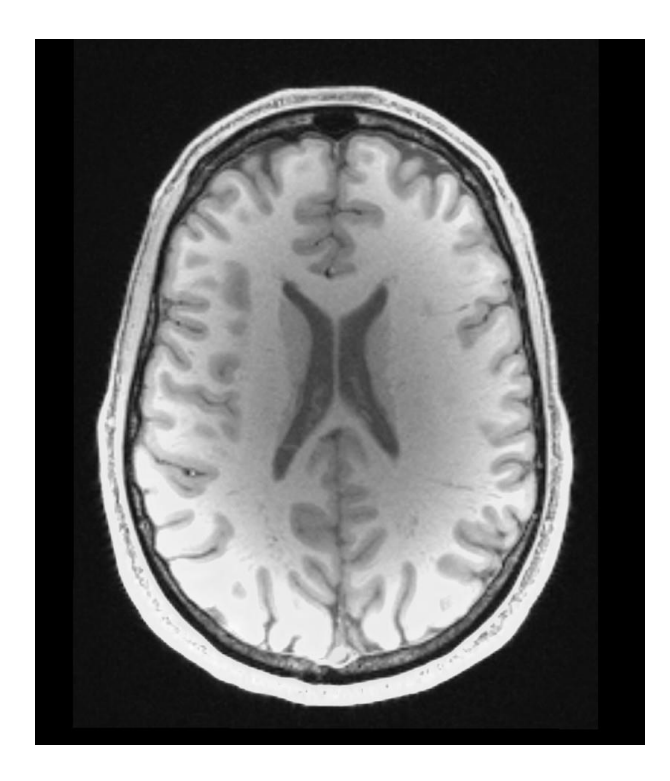

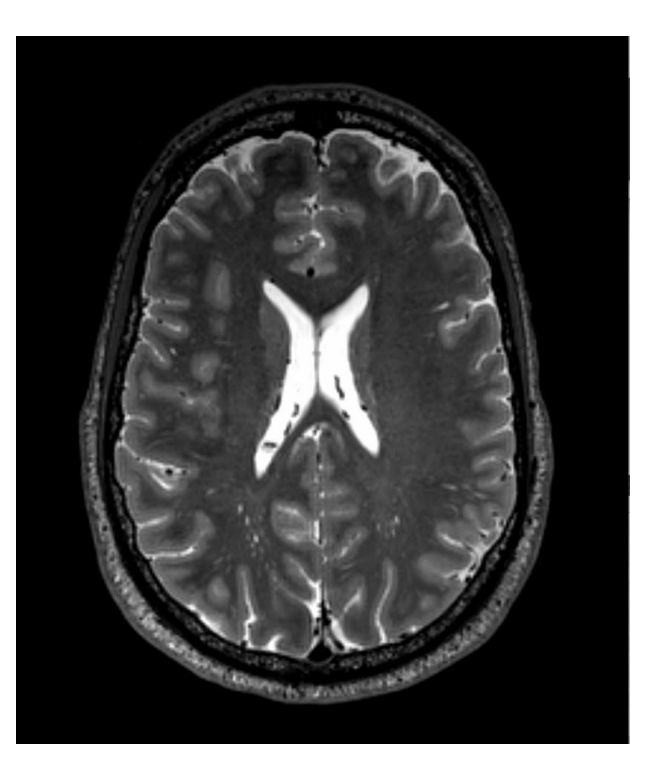

O conjunto de dados do tutorial de programação do Slicer inclui exames de ressonância magnética ponderados em T1 e T2 de um sujeito saudável.

#### Conjunto de dados do tutorial

| 🖬 🚵 🚵 Modules: 🔍 💽 Data                                                 | 🗖 🛋 🗧 🗧 🔺 🐛 📓 💽 💆 🖕                                                                                         | 🗖 🕸 🖧   🔶 - 📘               | 2 🛃                            |             |            |
|-------------------------------------------------------------------------|----------------------------------------------------------------------------------------------------|-----------------------------|--------------------------------|-------------|------------|
| sosiicer                                                                | 505 ► <b>1</b> ↔                                                                                            | S                           |                                |             |            |
| Help & Acknowledgement                                                  |                                                                                                    |                             |                                |             |            |
| Subject hierarchy Transform hierarchy All nodes                         |                                                                                                    |                             |                                |             |            |
| Node -• @                                                               | Add data into the scen                                                                                      |                             |                                |             |            |
|                                                                         | Choose Directory to Add Choose File(s) to Add<br>File<br>VUsers/spujol/Slicer Courses/Slicer Programming Ti | De<br>utorial/T1.nrrd Volum | ow Options<br>scription<br>e - |             |            |
|                                                                         |                                                                                                    |                             |                                |             |            |
|                                                                         |                                                                                                    |                             | : 0.000mm                      | - G # D     | A: 0.000mm |
|                                                                         |                                                                                                    |                             |                                |             |            |
|                                                                         |                                                                                                    |                             |                                |             |            |
| Show transforms Show MRML ID's                                          |                                                                                                    |                             |                                |             |            |
| <ul> <li>Subject hierarchy item information</li> <li>Filter:</li> </ul> |                                                                                                    |                             |                                |             |            |
| MRML node information                                                   | Heset                                                                                                    | Cance                       | UK                             |             |            |
| Data Probe     Show Zoomed Slice                                        |                                                                                                    |                             |                                |             |            |
|                                                                         |                                                                                                    |                             |                                |             |            |
| F                                                                       |                                                                                                    |                             |                                |             |            |
| В                                                                       |                                                                                                    |                             |                                |             |            |
| Python Interactor                                                       |                                                                                                    |                             |                                |             | 68         |
| [GCC 4.2.1 Compatible Apple LLVM 8.0.0 (cla >>>                         | Arraste e solte d                                                                                           | o arquiv                    | o T1.nrr                       | d.          |            |
|                                                                         |                                                                                                    |                             |                                |             |            |
|                                                                         | Clique em OK pa                                                                                             | ara carre                   | egar o a                       | rquivo no S | licer      |

#### Conjunto de dados do tutorial

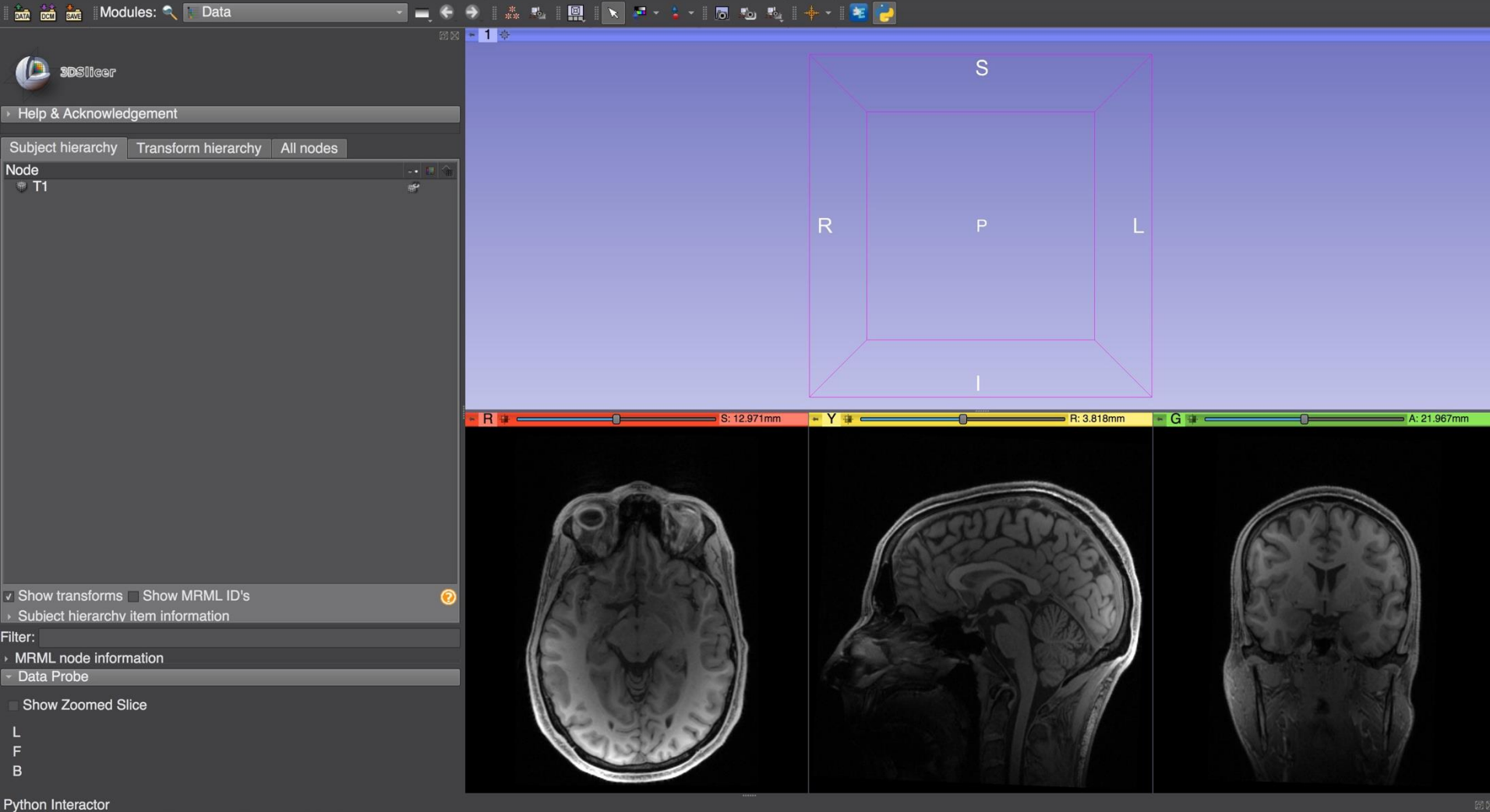

Python 3.6.7 (default, Mar 10 2020, 23:07:26) [GCC 4.2.1 Compatible Apple LLVM 8.0.0 (clang-800.0.42.1)] on darwin >>>

#### Visão Geral

- O Slicer é um *software* livre e de código aberto.
- Há milhares de imagens médicas sofisticadas disponíveis na *internet* que você pode visualizar e analisar com o 3D Slicer.

### Modelo de Dados do Slicer

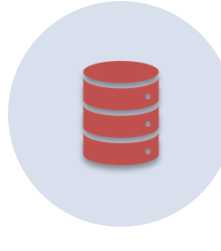

O Modelo de Dados do Slicer é baseado na Estrutura de Dados da Cena do Slicer.

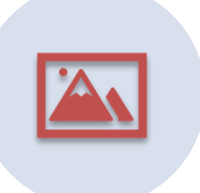

Uma cena do Slicer é uma coleção de imagens, anotações, modelos 3D, transformações espaciais, marcas de referência e câmeras.

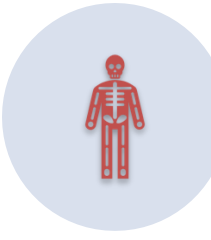

A Medical Reality Markup Language (MRML) [Linguagem de Marcação da Realidade Médica] é uma linguagem baseada em XML usada para serializar o conteúdo da cena do Slicer no disco (scene.mrml).

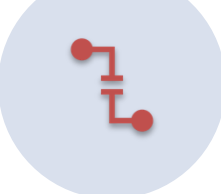

Cada elemento de uma cena é chamado de nó MRML.

#### Nós MRML do Slicer: Tipos Básicos

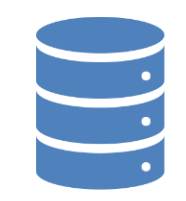

Nó de dados: Armazena os dados brutos Nó de exibição: Descreve como os dados devem ser visualizados

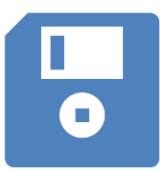

Nó de armazenamento: Descreve como os dados devem ser armazenados no disco

#### Conjunto de dados do Tutorial

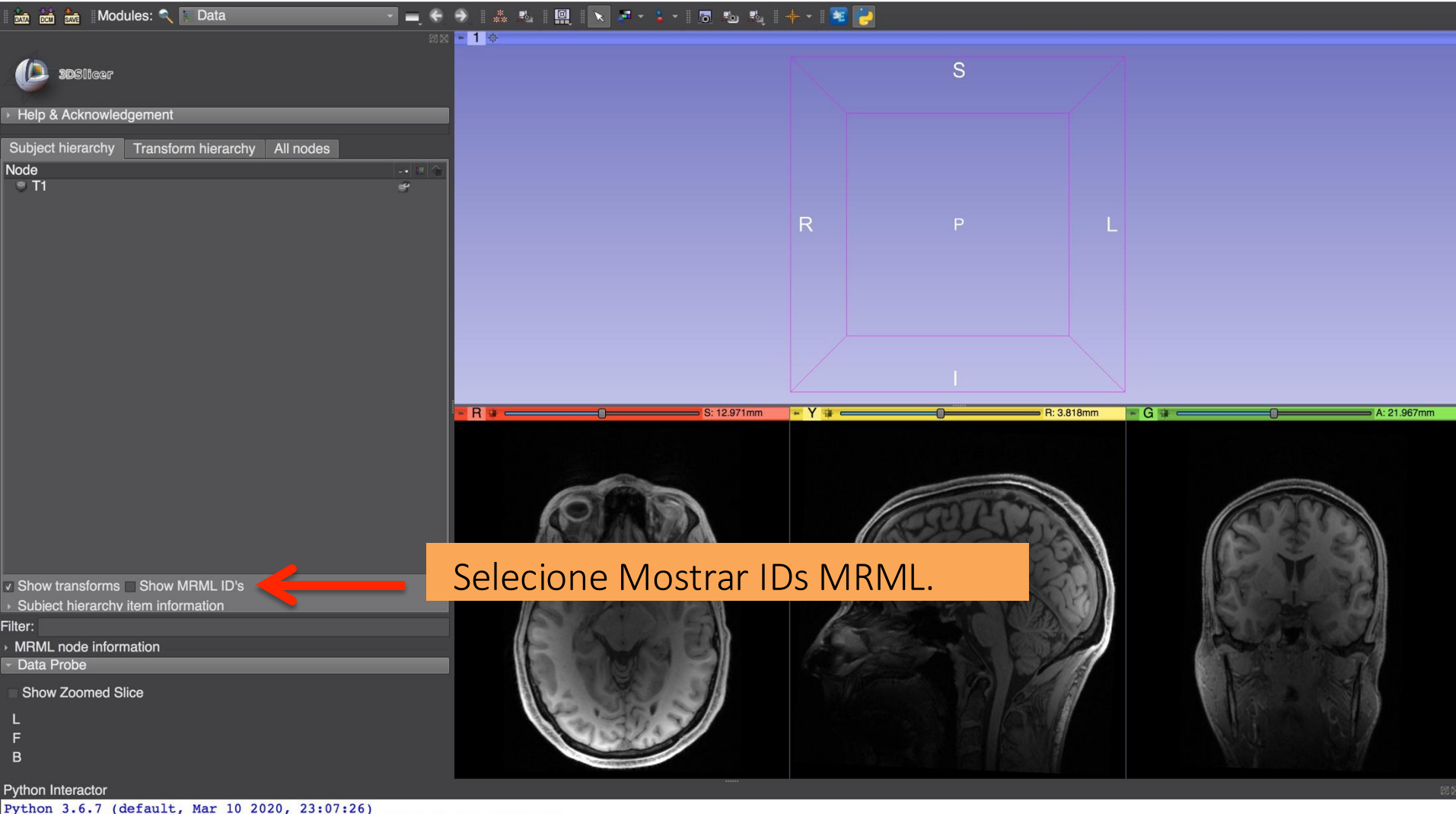

Python 3.6.7 (default, Mar 10 2020, 23:07:26) [GCC 4.2.1 Compatible Apple LLVM 8.0.0 (clang-800.0.42.1)] on darwin >>>

#### Modelo de Dados do Slicer

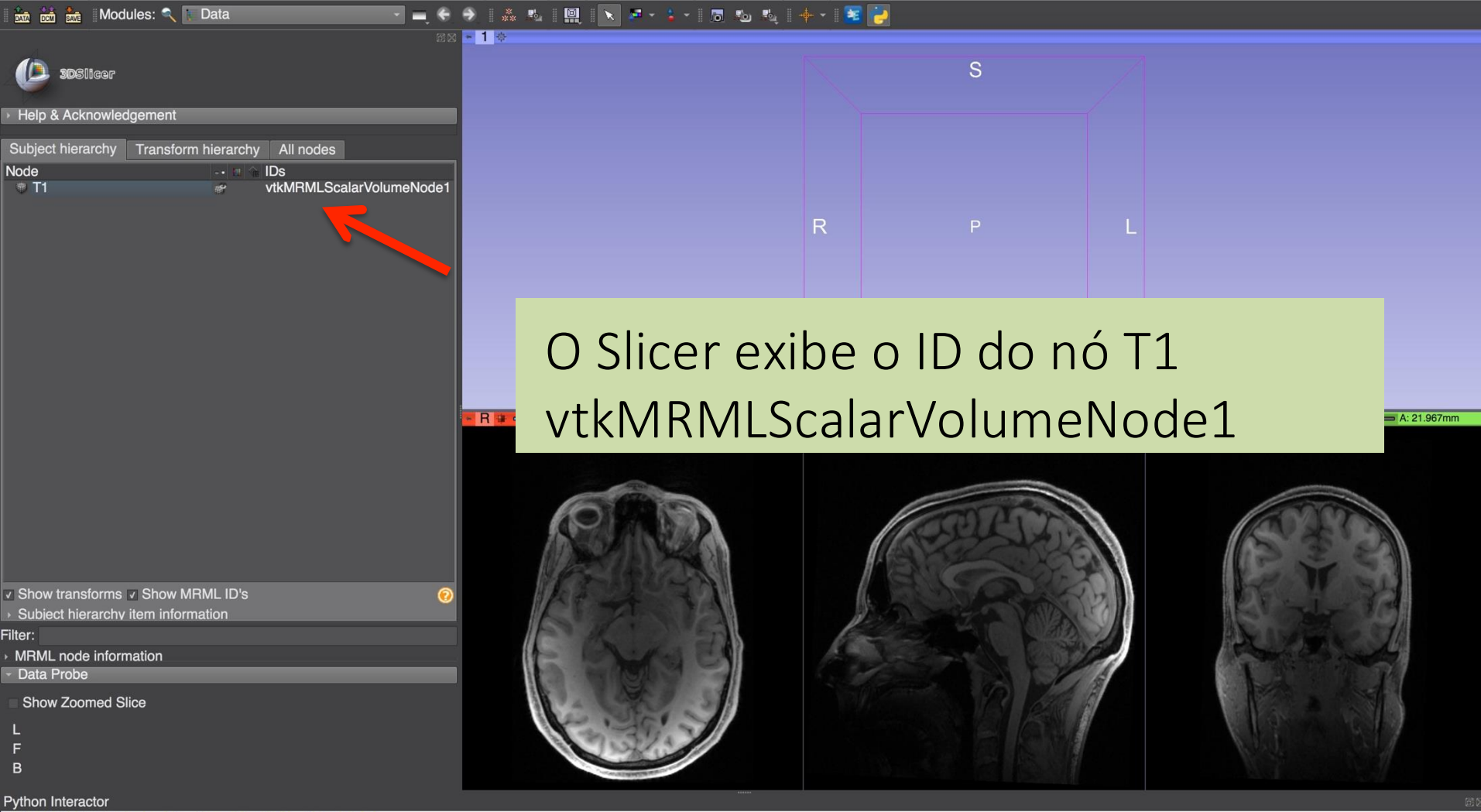

Python 3.6.7 (default, Mar 10 2020, 23:07:26) [GCC 4.2.1 Compatible Apple LLVM 8.0.0 (clang-800.0.42.1)] on darwin >>>

### Acessando nós MRML a partir do Python interactor

#### Selecione o *layout* do *Slicer* "Somente fatia vermelha".

# Execute o seguinte comando no console Python:

Show transforms S Show I
 Subject hierarchy item info
 Filter:
 MRML node information
 Data Probe
 Red (L 160.7, P 55.

L None F None n=getNode(`T1')
nD=n.getDisplayNode()

nD.InterpolateOff()

BT1 (245, 149, -103) Out of Frame

Modules:

Subject hierarchy Transform hierarchy All nodes

SAME

3DSIICer

Python Interactor

Python 3.6.7 (default, Mar 10 2020, 23:07:26)
[GCC 4.2.1 Compatible Apple LLVM 8.0.0 (clang-800.0.42.1)] on darwin
>>> n=getNode('T1')
>>> nD=.GetDisplayNode()
>>> nD.InterpolateOff()

### Acessando nós MRML a partir do Python interactor

|                                                                                            |                               | 0.40.774    |
|--------------------------------------------------------------------------------------------|-------------------------------|-------------|
| In Inclineor                                                                               |                               | S: 13.771mm |
|                                                                                            |                               |             |
| Help & Acknowledgement                                                                     |                               |             |
| Subject hierarchy         Transform hierarchy         All node           Node          IDs |                               | 6           |
| T1 er vtkMRMLScala                                                                         | arVolumeNode1                 |             |
|                                                                                            |                               |             |
|                                                                                            |                               | a di        |
| O Slicer ex                                                                                | ibe a imagem 11               | 2511        |
|                                                                                            |                               | IM Sec.     |
| com a inte                                                                                 | rpolação desativada           |             |
|                                                                                            | E ANG                         |             |
| Show transforms Show MRML ID's                                                             |                               |             |
| <ul> <li>Subject hierarchy item information</li> <li>Filter:</li> </ul>                    |                               |             |
| <ul> <li>MRML node information</li> <li>Data Probe</li> </ul>                              | 2 27 3 1 4                    |             |
| Show Zoomed Slice                                                                          |                               |             |
| L<br>F                                                                                     |                               |             |
| В                                                                                          |                               |             |
| Python Interactor                                                                          | 07-26)                        |             |
| [GCC 4.2.1 Compatible Apple LLVM 8.0.0<br>>> n=getNode('T1')                               | (clang-800.0.42.1)] on darwin |             |

>>> nD=n.GetDisplayNode()
>>> nD.InterpolateOff()

>>>

×

#### Acessando nós MRML a partir do Python interactor Data 🎄 🛝 🔲 📐 🖉 - 🍃 - 🖪 🐿 🎭 🔶 - 📧

Although the lot of the

#### Execute o seguinte comando para ativar a interpolação

Show transforms Show Subject hierarchy item info Filter:

nD.InterpolateOn() MRML node information Data Probe

Modules: 🔍

Transform hierarchy All nodes

IDs

vtkMRMLScalarVolumeNode1

SAVE

Subject hierarchy

Node

🐨 T1

3DSIICer

Help & Acknowledgement

Show Zoomed Slice

В

Python Interactor

Python 3.6.7 (default, Mar 10 2020, 23:07:26)

[GCC 4.2.1 Compatible Apple LLVM 8.0.0 (clang-800.0.42.1)] on darwin

>>> n=getNode('T1')

>>> nD=n.GetDisplayNode()

>>> nD.InterpolateOff()

>>>

### Acessando nós MRML a partir do Python interactor

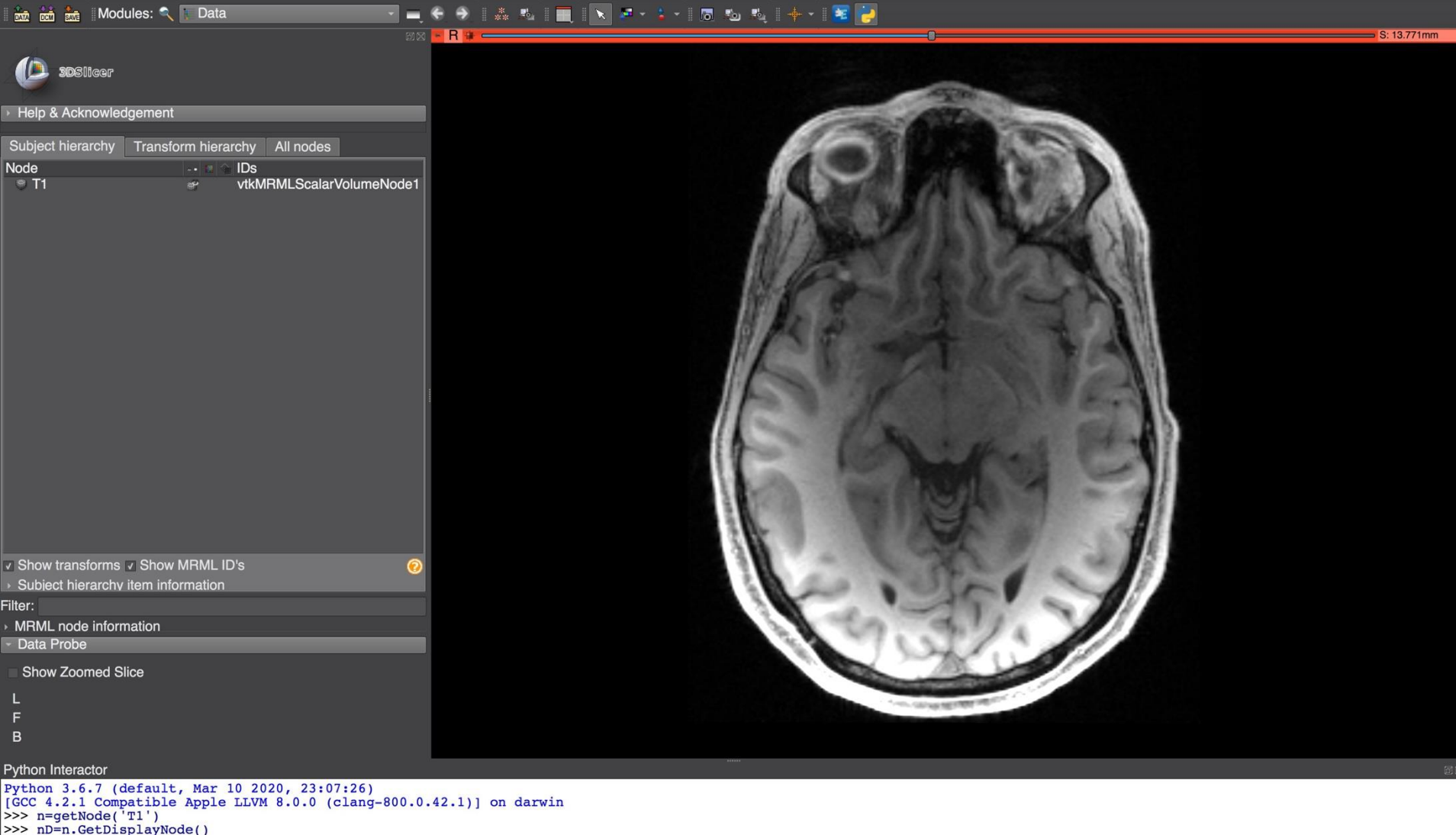

- >>> nD.InterpolateOff()
- >>> nD.InterpolateOff(
  >>> nD.InterpolateOn()
- >>>

- O pacote slicer.util oferece acesso aos volumes como *arrays* multidimensionais do *NumPy*.
- Os volumes podem ser modificados utilizando métodos padrão do *NumPy*.

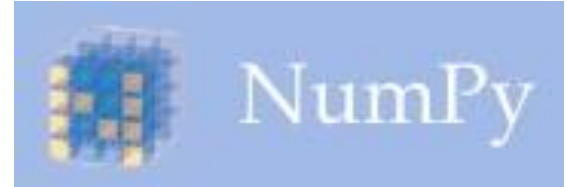

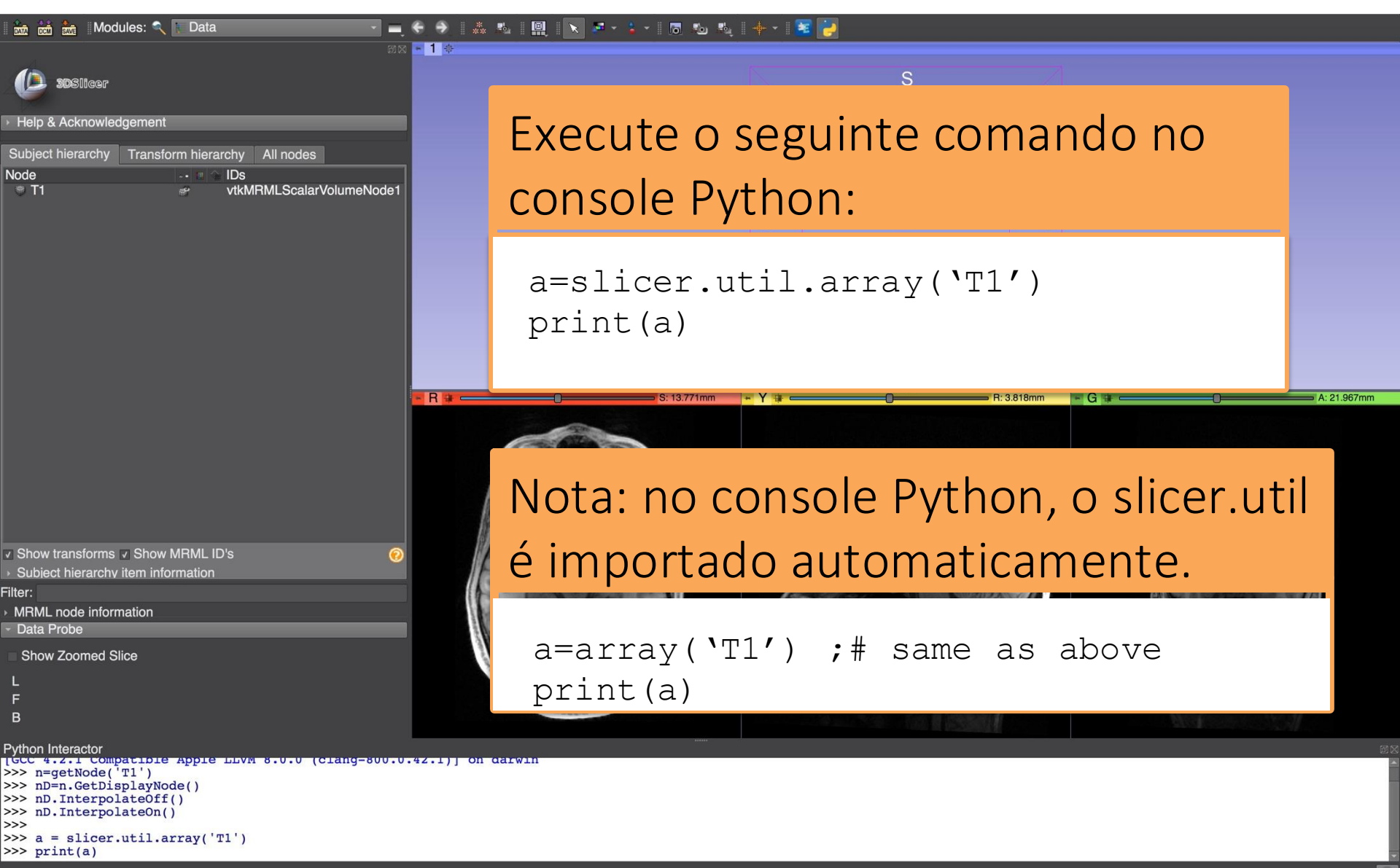

| 📩 📩 Modules: 🔍 💽 Data                                                                                                    |            | 5 🐿 🔩   🕂         | 2                                   |                                  |
|----------------------------------------------------------------------------------------------------|------------|-------------------|-------------------------------------|----------------------------------|
| Python           >>> a = slicer.util.array('Tl')           >>> print(a)           [[[0 20 6 10 52 27]]           [ 0 24 25 4 32 8]              Subject hiera           [0 15 40 33 38 25]           [ 0 55 19 21 7 17]]                                                                                                    | Interactor |                   | S                                   |                                  |
| $ \begin{array}{c} \bullet \ T1 \\ \begin{bmatrix} 0 & 0 & 0 & \cdots & 0 & 0 & 0 \\ 0 & 4 & 14 & \cdots & 30 & 17 & 42 \\ 0 & 22 & 9 & \cdots & 11 & 12 & 49 \\ \vdots \\ 0 & 86 & 18 & \cdots & 16 & 66 & 11 \\ 0 & 48 & 26 & \cdots & 14 & 23 & 21 \\ 0 & 16 & 3 & \cdots & 31 & 14 & 33 \end{bmatrix} \\ \begin{bmatrix} 0 & 0 & 0 & 0 & 0 & 0 & 0 \\ 0 & 60 & 39 & \cdots & 7 & 28 & 10 \\ 0 & 58 & 19 & \cdots & 34 & 31 & 29 \\ \vdots \\ \vdots \\ 0 & 22 & 55 & \cdots & 14 & 46 & 15 \\ 0 & 17 & 45 & \cdots & 26 & 20 & 43 \end{bmatrix} $                                                                                 |            | R                 | O Slicer<br>valores de<br>da imagem | exibe os<br>intensidade<br>n T1. |
| $ \begin{bmatrix} 0 & 0 & 0 & \cdots & 0 & 0 & 0 \\ [ & 0 & 8 & 26 & \cdots & 33 & 36 & 44 ] \\ [ & 0 & 27 & 18 & \cdots & 21 & 21 & 45 ] \\ \vdots & \vdots & \vdots & \vdots & \vdots & \vdots & \vdots & \vdots \\ [ & 0 & 21 & 1 & \cdots & 48 & 65 & 35 ] \\ [ & 0 & 25 & 7 & \cdots & 7 & 17 & 11 ] ] \\ [ & 0 & 0 & 0 & \cdots & 0 & 0 & 0 ] \\ [ & 0 & 34 & 44 & \cdots & 13 & 41 & 30 ] \\ [ & 0 & 23 & 24 & \cdots & 28 & 51 & 33 ] \\ \vdots & \vdots & \vdots & \vdots & \vdots & \vdots & \vdots & \vdots \\ [ & 0 & 17 & 34 & \cdots & 42 & 16 & 53 ] \\ [ & 0 & 12 & 30 & \cdots & 45 & 51 & 36 ] ] \\ \end{bmatrix} $ | 3          | 13.771mm - Y ir e | O Python i<br>mostra um             | nteractor<br>la exibição         |
| <pre></pre>                                                                                                    | 120207     |                   | 3D.                                 | e um array                       |

| • | =   | e  | ۲ |  | .∎b <sub>at</sub> | $\mathbf{x}$ | <b>*</b> * |  | 6 | <b>1</b> 2 | ₽. |  | E | 2 |
|---|-----|----|---|--|-------------------|--------------|------------|--|---|------------|----|--|---|---|
|   | 1 👳 | e. |   |  |                   |              |            |  |   |            |    |  |   |   |

|                   | Inement             |             | _   |
|-------------------|---------------------|-------------|-----|
|                   | Jgement             | _           |     |
| Subject hierarchy | Transform hierarchy | All nodes   |     |
| Node              | -• 🗉 🏠 IDs          |             |     |
| 🔋 T1              | VtkMRMLSc           | alarVolumeN | loc |

Data

Modules:

**1000 1000** 

# Execute o seguinte comando no console Python:

min\_T1 = a.min()
max\_T1 = a.max()
print(min\_T1,max\_T1)

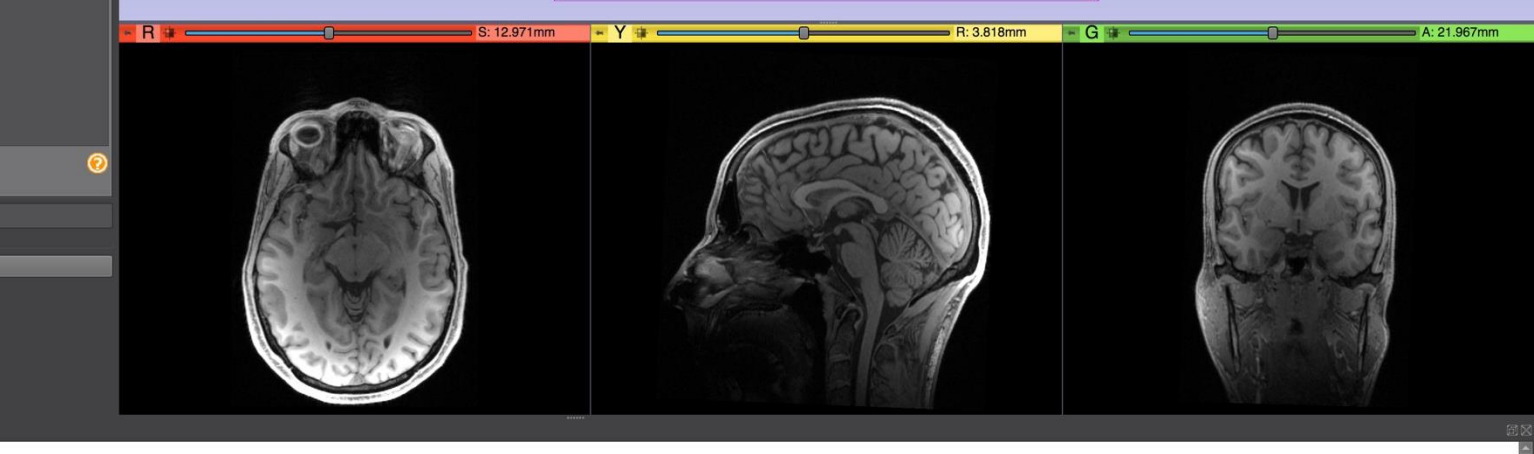

Python Interactor

MRML node information
 Data Probe

Show Zoomed Slice

Filter:

B

[ 0 48 49 ... 10 10 46]]]
>>>
>>>
max\_Tl=a.min()
>>> max\_Tl=a.max()
>>> print(min\_Tl,max\_Tl)

Show transforms Show MRML ID's
 Subject hierarchy item information

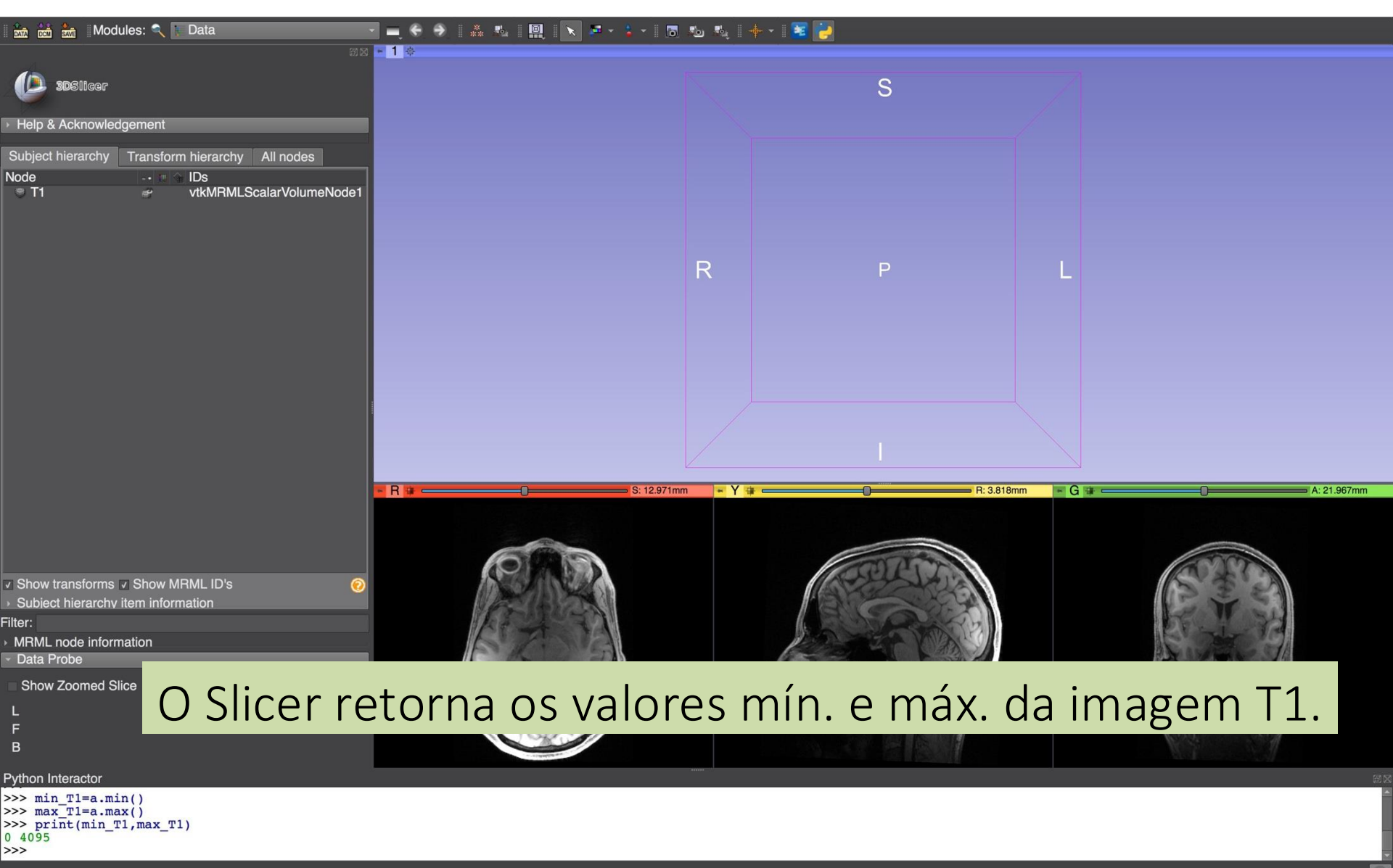

#### Modificando vóxeis em um volume

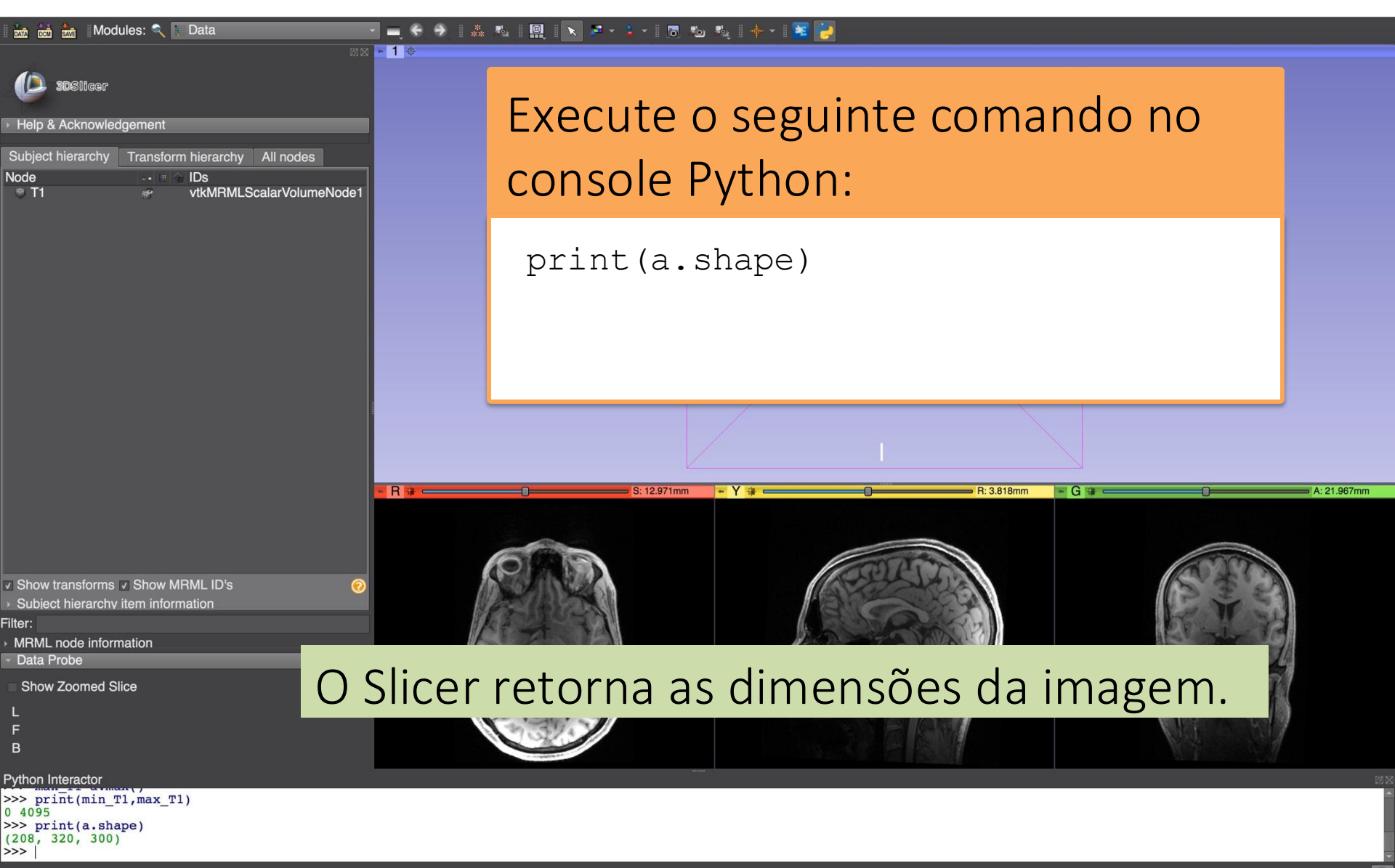

#### Modificando vóxeis em um volume

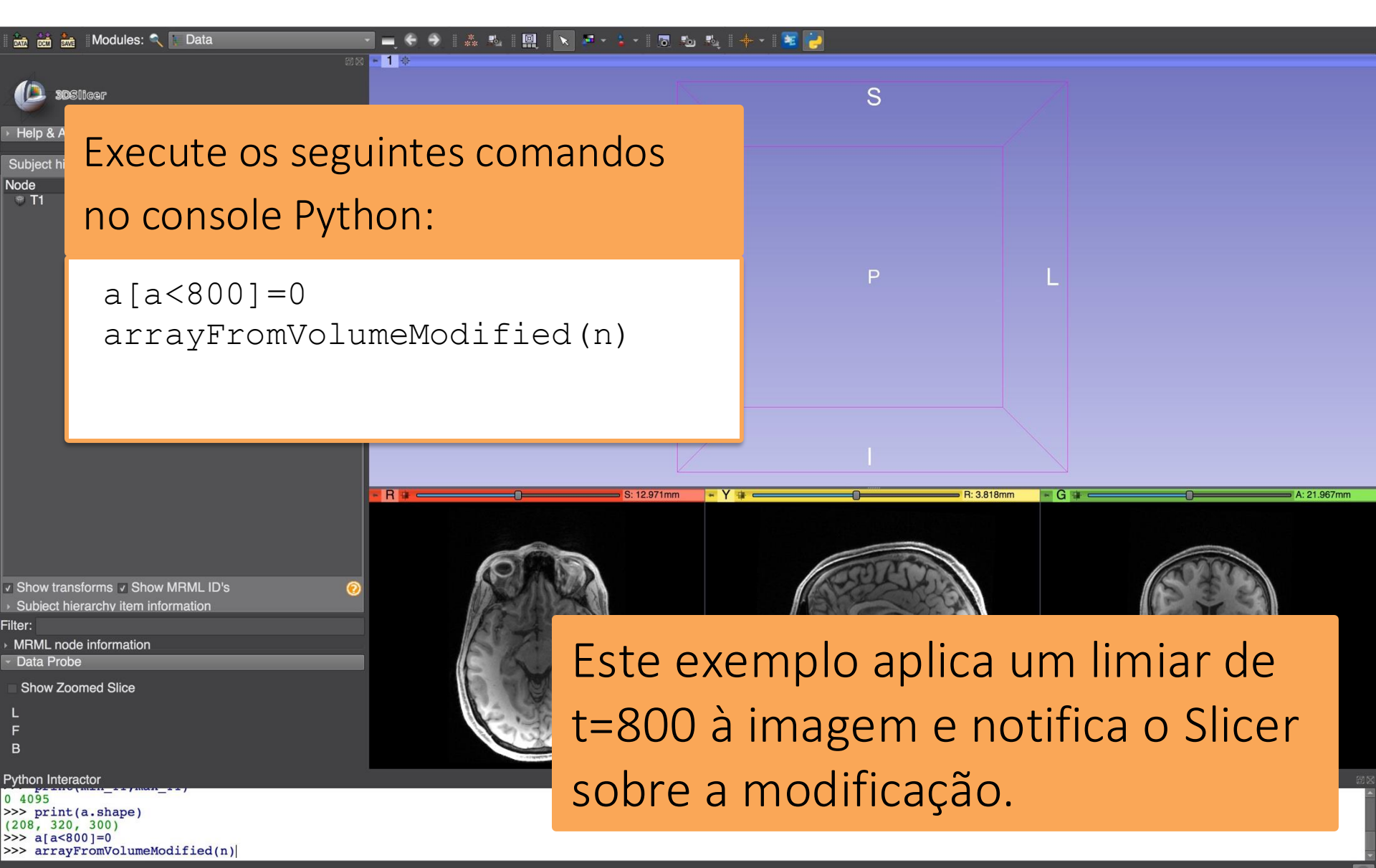

#### Modificando vóxeis em um volume

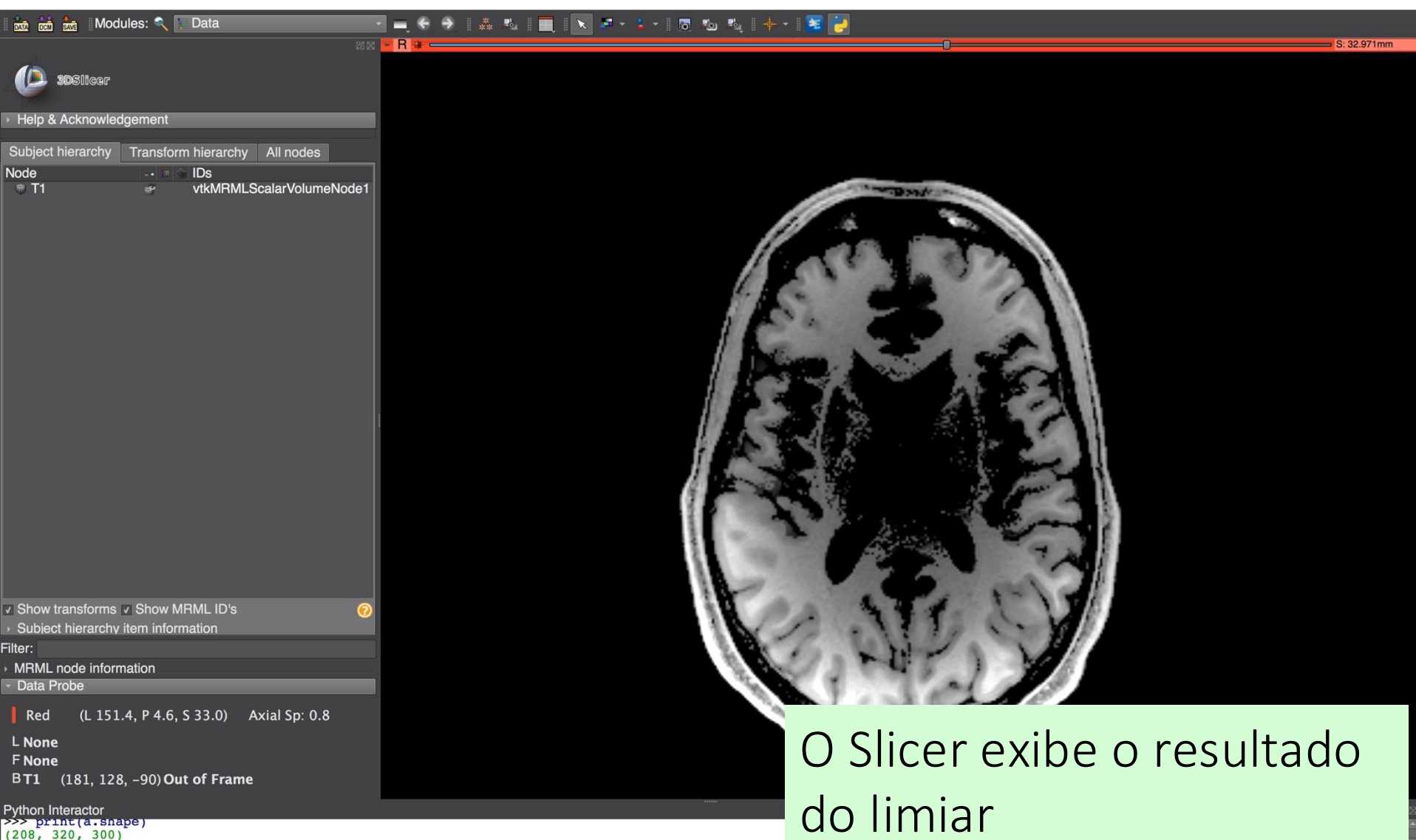

(208, 320, 300) >>> a[a<800]=0 >>> arrayFromVolumeModified(n)

#### Carregando o volume T2

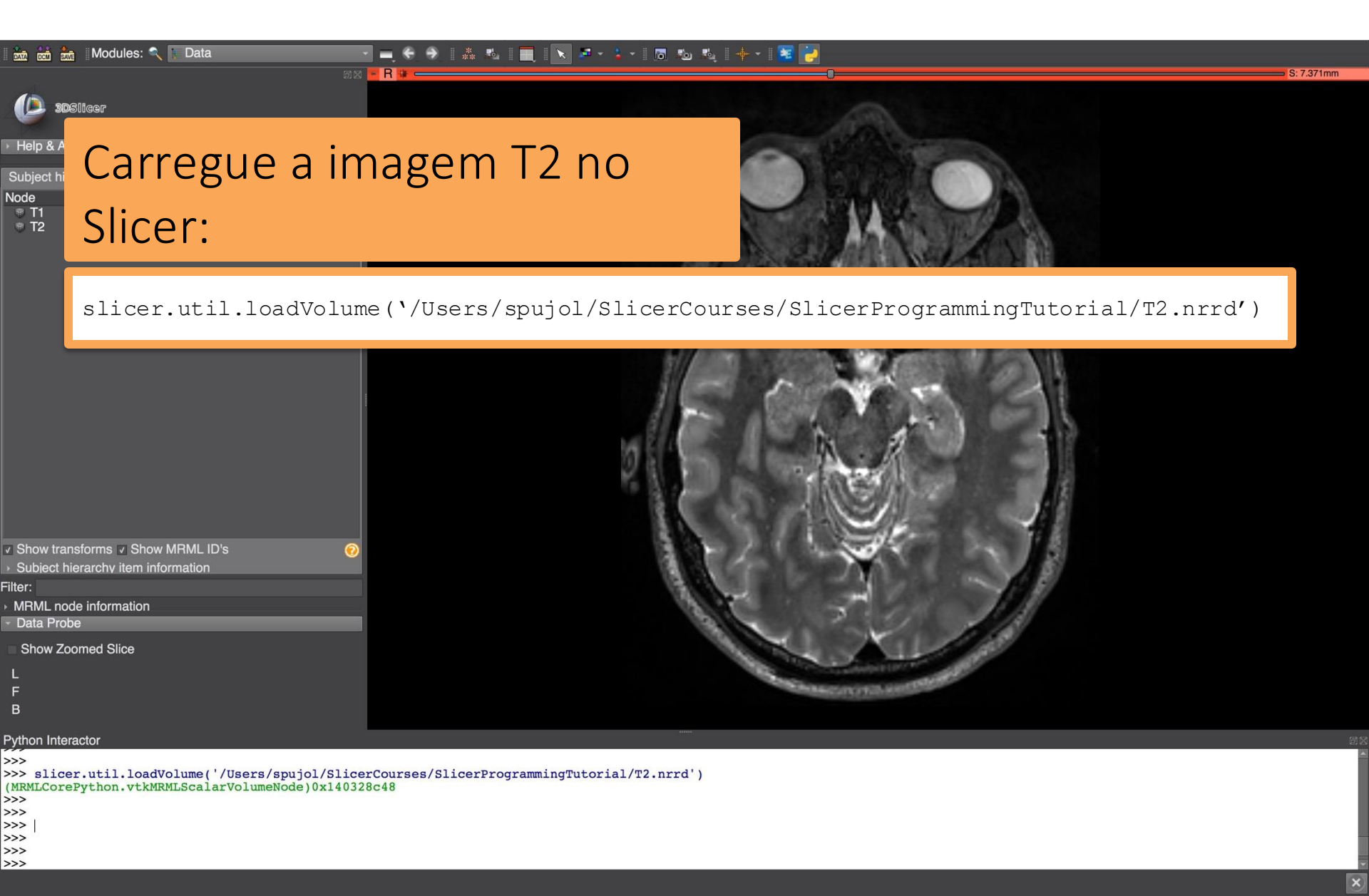

### Função Python: threshold [limiar]

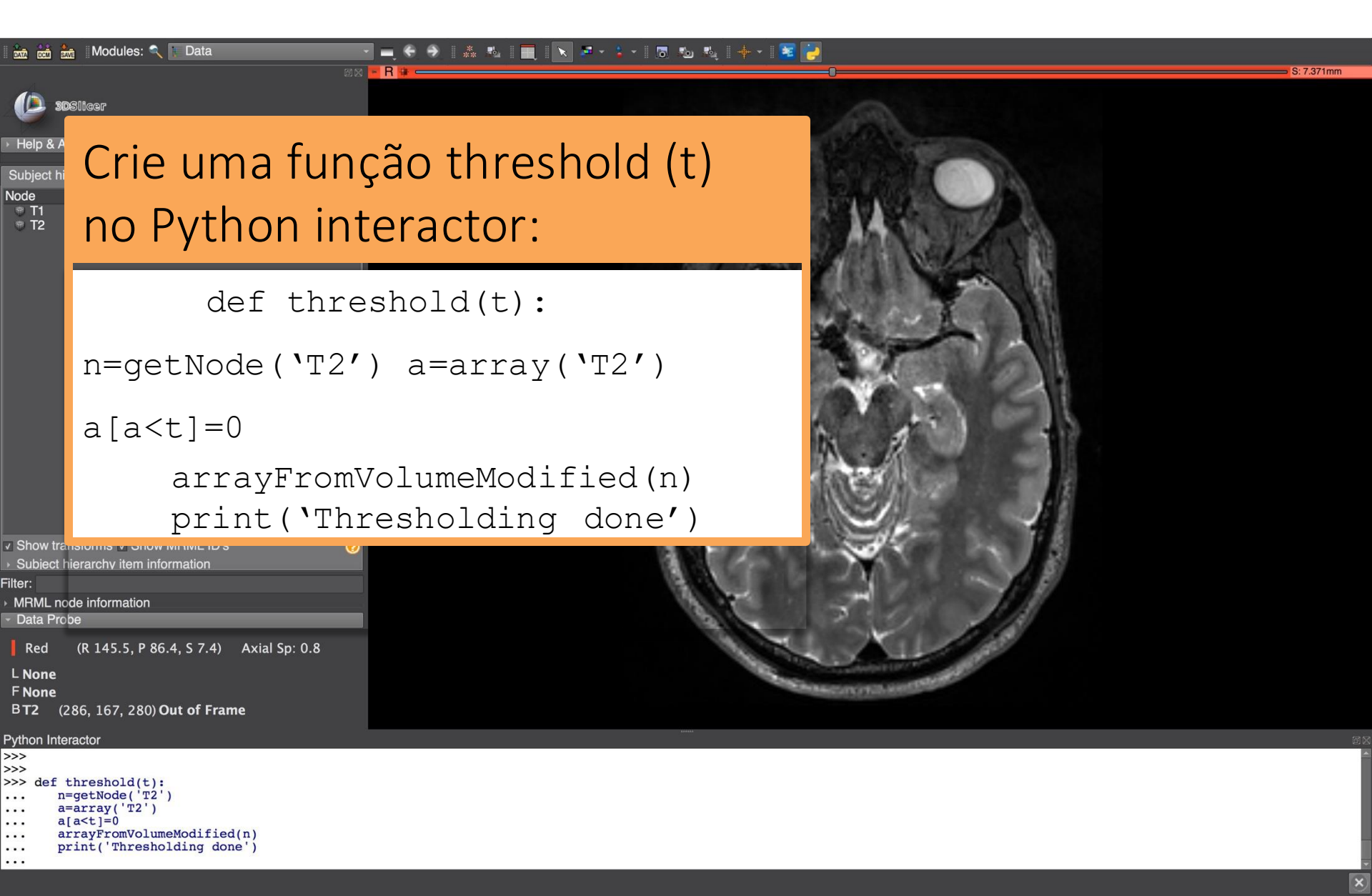

#### Função Python: threshold

|                                                                                                    | Modules: 🔨 💽 Data                                                                                                    |                | St 7 271mm |
|----------------------------------------------------------------------------------------------------|----------------------------------------------------------------------------------------------------|----------------|------------|
| <ul> <li>✓ Help &amp; Ac</li> <li>Subject hie</li> <li>Node</li> </ul>                                                                                                    | 8756<br>Stillear<br>knowledgement<br>rarchy Transform hierarchy All nodes                                                                         |                | 5: 7:371mm |
| ♥ T1<br>♥ T2                                                                                                    | Execute a fun                                                                                                    | ção threshold: |            |
|                                                                                                    | threshold(500                                                                                                    |                |            |
| <ul> <li>✓ Show tran</li> <li>→ Subiect hi</li> <li>Filter:</li> <li>→ MRML noc</li> <li>→ Data Prob</li> <li>Red</li> <li>↓ None</li> <li>F None</li> <li>BT2 (2)</li> </ul> | Isforms ▼ Show MRML ID's<br>erarchv item information<br>de information<br>ee<br>(L 52.0, P 58.9, S 7.4) Axial Sp: 0.8<br>51, 161, 33) <b>26</b>   |                |            |
| Python Inter<br>>>> def t<br>n=<br>a=<br>a[<br>ar<br>pr                                                                                                    | actor<br>hreshold(t):<br>getNode('T2')<br>array('T2')<br>a <t]=0<br>rayFromVolumeModified(n)<br/>int('Thresholding done')<br/>bald(500)</t]=0<br> |                | 93<br>     |

#### Função Python: threshold

| 📸 📸 Modules: 🔍 🛙 Data 🦳 🚽 🖨 🐥 🐘 🗮 🔳 💽 👘 🖏 🧤                                                                                                    | I 🔶 ▼ I 🚾 📴                                                                                                    |
|----------------------------------------------------------------------------------------------------|----------------------------------------------------------------------------------------------------|
| 888 <mark>* R #</mark>                                                                                                    | S: 7.371mm                                                                                                    |
| Sostiger                                                                                                    |                                                                                                    |
| Help & Acknowledgement                                                                                                    |                                                                                                    |
| Subject hierarchy Transform hierarchy All nodes                                                                                                    |                                                                                                    |
| Node III Ds<br>III VtkMBMI ScalarVolumeNode1                                                                                                    |                                                                                                    |
| T2 vtkMRMLScalarVolumeNode2                                                                                                    | The Market of Sec.                                                                                                    |
|                                                                                                    |                                                                                                    |
|                                                                                                    |                                                                                                    |
| í á                                                                                                    |                                                                                                    |
| l de la companya de la companya de la companya de la companya de la companya de la companya de la companya de l                                                                                                    |                                                                                                    |
|                                                                                                    |                                                                                                    |
|                                                                                                    |                                                                                                    |
|                                                                                                    |                                                                                                    |
| 1 - 1 - 1 - 1 - 1 - 1 - 1 - 1 - 1 - 1 -                                                                                                    | A marchine the second second s |
|                                                                                                    |                                                                                                    |
| 3.50                                                                                                    |                                                                                                    |
| ✓ Show transforms ✓ Show MRML ID's                                                                                                    |                                                                                                    |
| Subject hierarchy item information                                                                                                    |                                                                                                    |
| → MRML node information                                                                                                    | B. P. Carlos T. F.                                                                                                    |
| Data Probe                                                                                                    |                                                                                                    |
| Red (L 60.1, P 4.6, S 7.4) Axial Sp: 0.8                                                                                                    |                                                                                                    |
| L None<br>F None                                                                                                    | Role pelas fatias para                                                                                                    |
| BT2 (183, 163, 23) 0                                                                                                    |                                                                                                    |
| Python Interactor                                                                                                    | exihir o resultado da                                                                                                    |
| <pre> n=getNode('T2') a=array('T2') for the form of the form of the</pre> |                                                                                                    |
| <pre> a[a&lt;[]=0 arrayFromVolumeModified(n) print('Thresholding dome')</pre>                                                                                                    | função do throchold                                                                                                    |
| ··· Print( intebiotoring done )                                                                                                    |                                                                                                    |

Thresholding done >>>

>>> threshold(500)

#### Visão Geral

- O Slicer oferece fácil acesso para analisar e modificar tipos de dados complexos.
- O Slicer é compatível com uma ampla gama de pacotes de computação científica em Python.
- O Slicer é um ambiente de pesquisa para realizar experimentos de imagens médicas.

#### Parte 3

#### Familiarizando-se com o Qt no Slicer

### Qt & PythonQt

- O Qt é a principal ferramenta no Slicer para criar *widgets*, diálogos, campos de texto etc.
- O PythonQt expõe a maioria das funcionalidades do Qt e é acessível por meio do *Python interactor* no Slicer.
- Interfaces de usuário podem ser criadas rapidamente para prototipagem e depuração.

#### Função Python: toggle [alternar]

| 🔪 🎜 - 🖕 - 🖪 🐁 🕾 🔶 - 😼

#### 🕅 🕅 Modules: 🔍 📗 Data 图 63 - R -🔎 30Slicer Help & Acknowledgement Transform hierarchy All nodes Node IDs 🐨 T1 vtkMRMLScalarVolumeNode1 ■ T2 vtkMRMLScalarVolumeNode2 Show transforms Show MRML ID's Subject hierarchy item information Filter: MRML node information Data Probe Show Zoomed Slice в

Crie uma função toggle() no Python interactor:

```
def toggle():
    n=getNode("T1")
    a=array("T1")
    a[a<0] = 0
    a[a>1000] = 700
    a[:]=a.max()-a
    arrayFromVolumeModified(n)
```

Python Interactor

- >>> def toggle():
- ... n=getNode('T1')
  ... a=array('T1')
- ... a=array( TI
- ... a[a<0]=0
- ... a[a>1000]=700
- ... a[:]=a.max()-a
- ... arrayFromVolumeModified(n)
- >>>

#### | 💻 🗢 🕉 🛝 🐘 🔳 🔣 🖉 🗧 🧎 🛪 🖪 🛍 🛝 | 🔶 × 😹 🔓

#### **3D**Slicer

Help & Acknowledgement

🚾 🚋 Modules: 🔍

| Subject hierarchy | Transform | hierarchy            | All nodes                    |                  |
|-------------------|-----------|----------------------|------------------------------|------------------|
| Node              | 🗉 🏫       | IDs                  |                              |                  |
| ♥ T1<br>♥ T2      | 5<br>8    | vtkMRMLS<br>vtkMRMLS | ScalarVolume<br>ScalarVolume | eNode1<br>eNode2 |

Data

| 🔽 Sh   | ow transforms 🔽 Show MRML ID's   |
|--------|----------------------------------|
| ⇒ St   | bject hierarchy item information |
| Filter |                                  |

MRML node information

- Data Probe

Show Zoomed Slice

L

B

Python Interactor

>>>
>>>
>>>
>>>
b=qt.QPushButton('Toggle')
>>> b.connect('clicked()',toggle)
True

>>> b.styleSheet = "font-size: 24pt; color: aqua; margin: 20px"
>>> b.show()

#### Crie um QtPushButton no Python interactor

b=qt.QPushButton('Toggle') b.connect('clicked()',toggle) b.styleSheet = "font-size: 24pt; color: aqua; margin: 20px" b.show()

# styl

#### styleSheet é css

| 🛙 🎰 📩 Modules: 🗨 🛯 Data                                                                | 🗖 🗧 🗧 👗 🛝 🔳 💽 🖉 🔹 | - 1 🕫 🐿 💐 ! 🔶 - 1 🐱 🛃                                                                                                    |                   |
|----------------------------------------------------------------------------------------|-------------------|----------------------------------------------------------------------------------------------------|-------------------|
|                                                                                        | - R #             | 0                                                                                                    | <b>S: 7.371mm</b> |
| 30Slicer                                                                               |                   |                                                                                                    |                   |
| Help & Acknowledgement                                                                 |                   |                                                                                                    |                   |
| Subject hierarchy Transform hierarchy All nodes                                        |                   |                                                                                                    |                   |
| Node                                                                                   |                   |                                                                                                    |                   |
| T2 VIKWIHMLScalarVolumeNode1                                                           | Toggle            |                                                                                                    |                   |
| Show transforms                                                                        |                   |                                                                                                    |                   |
| Red (R 65.5, P 68.6, S 7.4) Axial Sp: 0.8<br>L None<br>F None<br>BT2 (263, 165, 180) 0 |                   | Constant of the second second se |                   |
| Python Interactor                                                                      |                   | O botão de <i>toogle</i> [alternar]                                                                                                    |                   |

#### aparece

x

>>> b=qt.QPushButton('Toggle')
>>> b.connect('clicked()',toggle)

>>> b.styleSheet = "font-size: 24pt; color: aqua; margin: 20px"

True

>>> b.show()
>>>

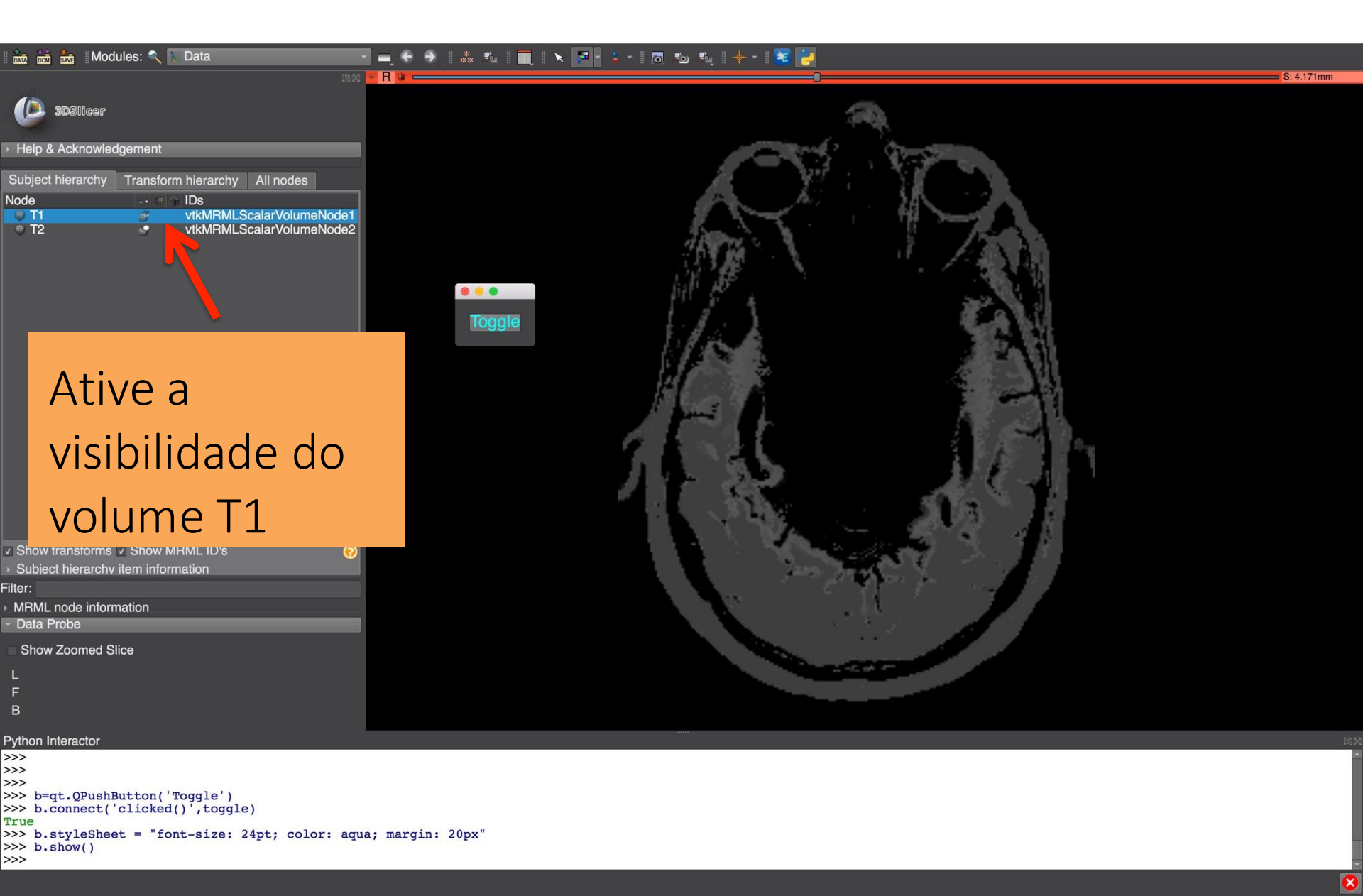

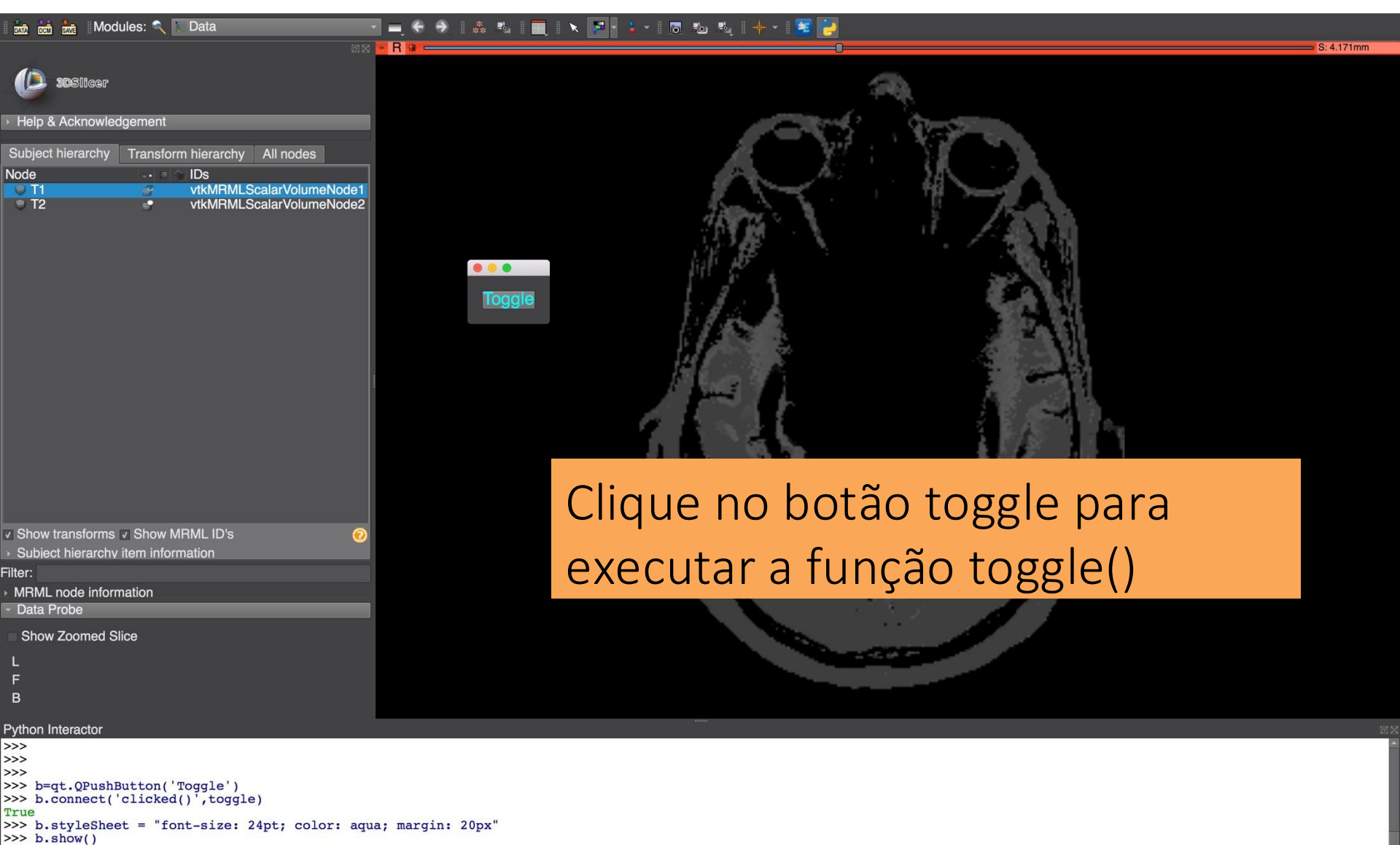

>>>

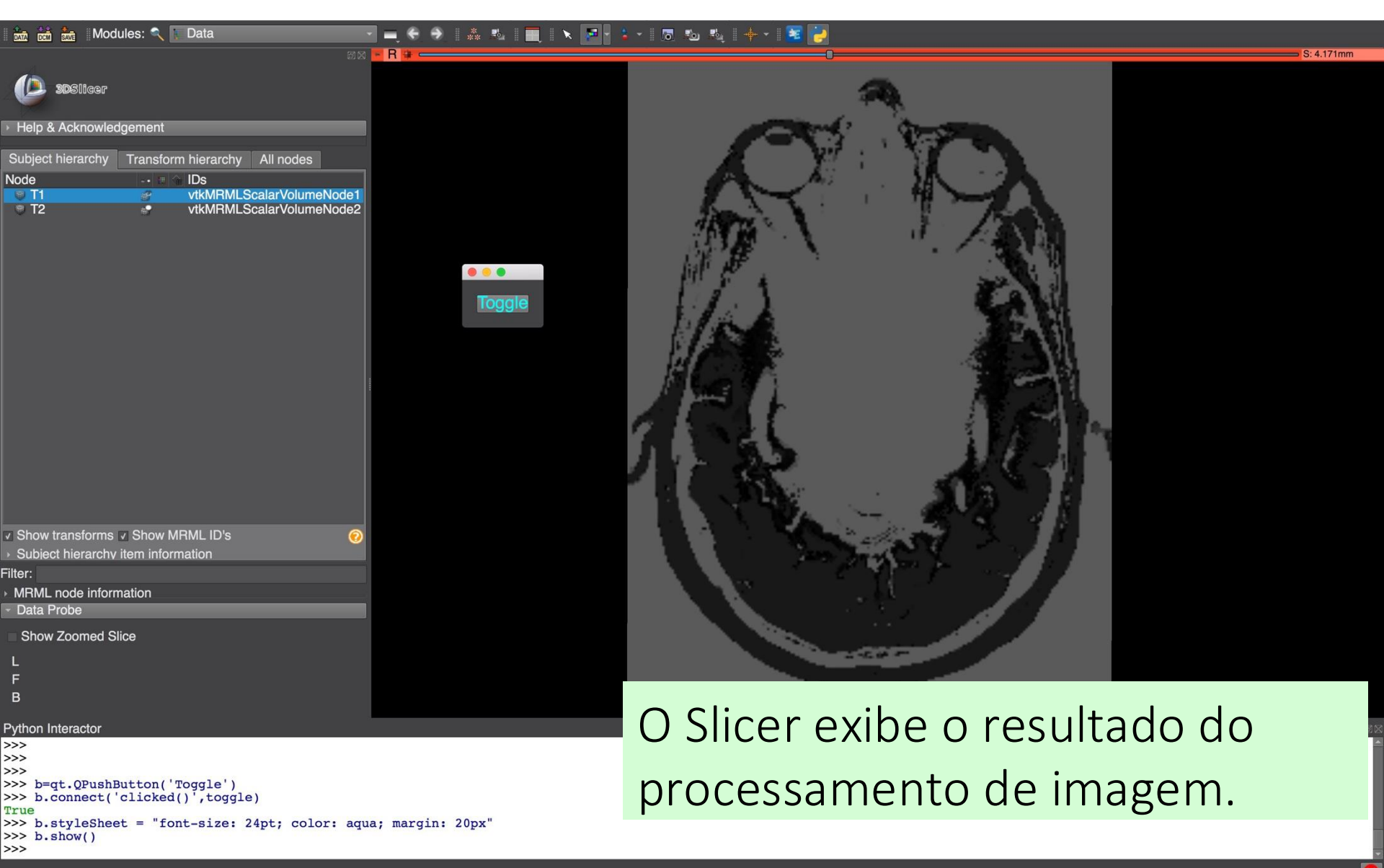

### Exemplos de módulos com scripts

- O tutorial demonstra como criar uma interface simples em Python.
- O Slicer integra muitos módulos com scripts sofisticados, como Segment Statistics, Sample Data, módulo de Endoscopia etc.
- Para mais informações, consulte o Repositório de Scripts do Slicer:

https://www.slicer.org/wiki/Documentation/Nightly/ ScriptRepository

#### Conclusão

- O Slicer permite que os desenvolvedores criem interfaces complexas que são otimizadas para os usuários-alvo.
- A plataforma de software oferece possibilidades ilimitadas de personalização.
- O Slicer dá acesso a bibliotecas avançadas subjacentes por meio de um pacote multiplataforma que é fácil de implementar para os usuários finais.

#### Agradecimentos

Neuroimage Analysis Center [Centro de Análise de Neuroimagem] (NIBIB P41 EB015902)

PNL Sylvain Bouix, Ph.D. *Psychiatry Neuroimaging Laboratory*[Laboratório de Neuroimagem Psiquiátrica]